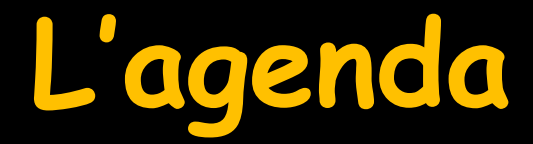

≫♡♥ III ፼ () 80 IV 9 II 2 ?

S'ouvre à partir de l'icône "Agenda" du menu principal

| Agenda LOGOS_w - 8.0.1        | a ballentik antar                                          | -                          |                            |                    |                  |                                         |                   | ×                    |
|-------------------------------|------------------------------------------------------------|----------------------------|----------------------------|--------------------|------------------|-----------------------------------------|-------------------|----------------------|
| Quitter Créer Fiche           | d'appel Rechercher SMS Imp                                 | orimer Synchro Google      |                            |                    |                  | Anonymiser                              | <b>Paramètres</b> | ?<br>Aide            |
| < 17                          | re Novem                                                   | ibre Dé <mark>cen</mark>   | bre Janvier 2              | 016 Février        | Mars             | Avri                                    |                   | N                    |
| ✓ Décembre 2015 >             |                                                            | « <                        | semaine du 14/12           | /2015 🗊 [S 51] 🔘 🛚 | ujourd'hui > ≫   |                                         |                   |                      |
| LMMJVSD                       | Lun. 14 Déc. •••                                           | Mar. 15 Déc. •••           | Mer. 16 Déc. •••           | Jeu. 17 Déc. •••   | Ven. 18 Déc. ••• | Sam. 19 Déc. •••                        | Dim. 20 Đếc       |                      |
| 30 1 2 3 4 5 6                | 07:00                                                      |                            |                            |                    | 111111111111     | 1////////////////////////////////////// | 2                 | .07:00               |
| 14 15 16 17 18 19 20          | 30 2////////////////////////////////////                   | ·/                         |                            |                    |                  |                                         |                   | 30<br>45<br>08:00    |
| 21 22 23 24 25 26 27          | 15-30-                                                     |                            |                            |                    |                  |                                         | <u>~</u>          | .15<br>30            |
| <b>28 29 30 31</b> 1 2 3      | 09:00                                                      |                            |                            |                    |                  |                                         | . T               | 09:00                |
| 4 5 6 7 8 9 10                | 30<br>45                                                   |                            |                            |                    |                  |                                         | i i               | 30<br>45             |
|                               | 10:00                                                      |                            |                            |                    |                  |                                         | ~                 | . <b>10:00</b>       |
| Prochain rendez-vous pour     | 11:00                                                      |                            |                            |                    |                  |                                         | iii P             | 45<br>11:00          |
| Créer le rendez-vous          | 15                                                         |                            |                            |                    |                  |                                         | 2                 | 15<br>30             |
|                               | 12:00                                                      | N/ N/ N/                   | N/ N/ N/                   | 10 10 10           |                  |                                         | n F               | 12:00                |
| NC                            | 30 ~ ~ ~                                                   | · · · · ·                  | ~ ~ ~ ~                    | ^ _ ^ _ ^          |                  |                                         | <u>\$</u>         | 30<br>45             |
|                               | 13:00<br>15                                                | X X                        | × ×                        | X X                |                  |                                         | Fermé             | .15:00               |
| , Liste                       | 14:00 × ×                                                  | $\times$ $\times$ $\times$ | $\times$ $\times$ $\times$ | X X X              |                  |                                         | jusqu'au          | 45<br>14:00          |
| Prior. Nom                    | 15                                                         |                            |                            |                    |                  |                                         | 03 jan.           | .15<br>.30           |
|                               | 15:00                                                      |                            |                            |                    |                  |                                         | Î                 | 15:00                |
|                               | 30-<br>45-                                                 |                            |                            |                    |                  |                                         | 2                 | 30<br>45<br>16.00    |
|                               | 15-30                                                      |                            |                            |                    |                  |                                         | i E               | .15<br>30            |
|                               | 17:00                                                      |                            |                            |                    |                  |                                         | <u>~</u>          | 17:00                |
|                               | 10<br>30<br>45                                             |                            |                            |                    |                  |                                         |                   | .15<br>.30<br>45     |
|                               | 18:00                                                      |                            |                            |                    |                  |                                         |                   | 18:00                |
|                               | 19-00<br>19-00                                             |                            |                            |                    |                  |                                         |                   | 30<br>1 <b>0</b> •00 |
| calculer les délais d'attente | 15                                                         |                            |                            |                    |                  |                                         |                   | 15<br>30             |
| > A confirmer                 | <b>20:</b> <sup>45</sup><br><sup>15</sup><br><sup>30</sup> |                            |                            |                    |                  |                                         |                   | 20:00                |

C 🖉 💿 🎆 💭

S

03

30

@

#### Ajout d'un nouveau RDV ⇒En créant une fiche de RDV

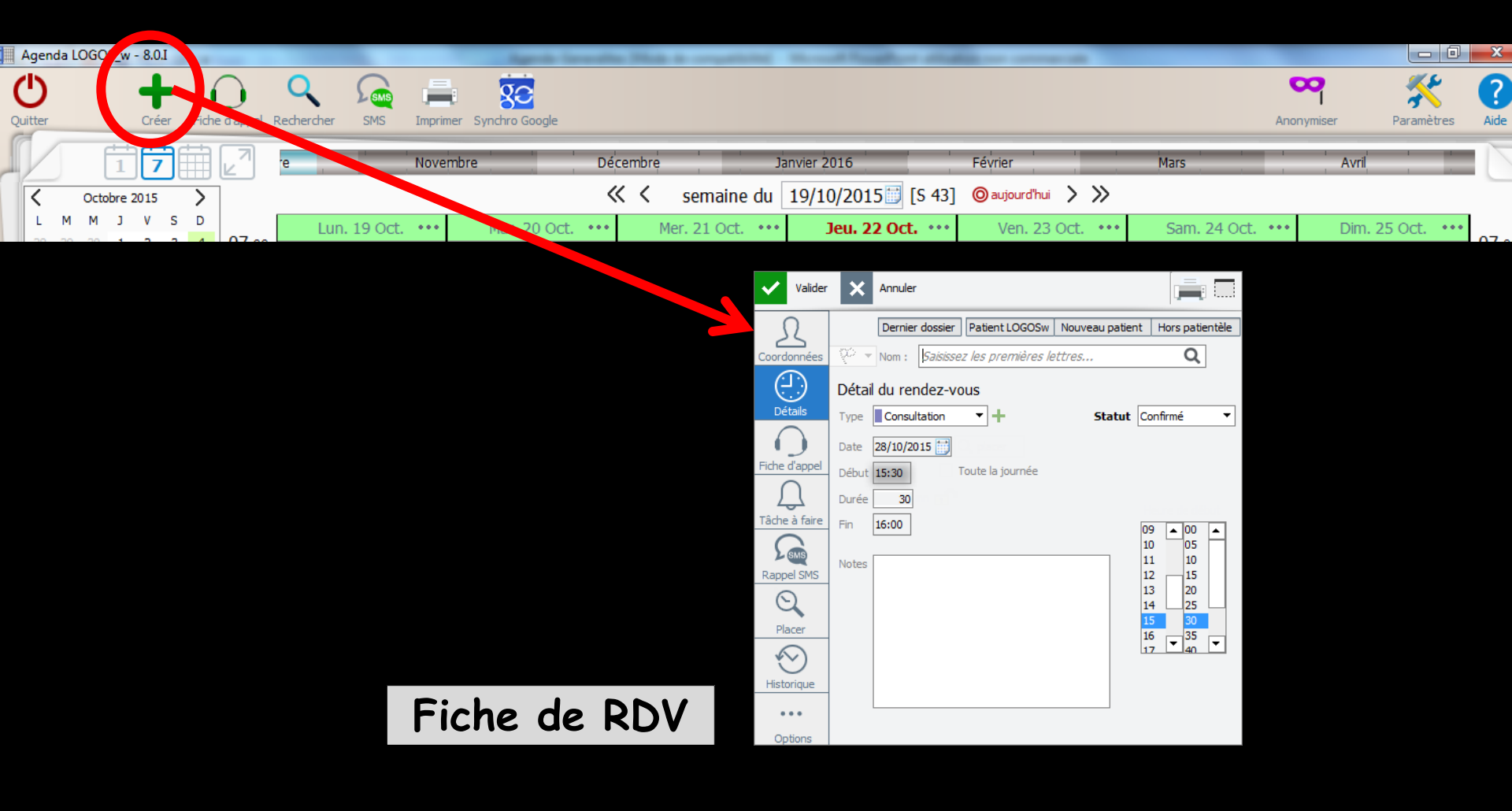

## Ajout d'un nouveau RDV ⇒En créant une fiche d'appel téléphonique

| Agenda LOGOS_w - 8.0.I | Agents Secondar, Must its comparisons: Microsoft Facadhart addates on community                   |                       | - 0 -    |
|------------------------|---------------------------------------------------------------------------------------------------|-----------------------|----------|
|                        |                                                                                                   |                       |          |
|                        | Novembre Décembre Janvier 2016 Février Mars                                                       | Anonymiser Para       | ineues A |
| Coctobre 2015          | ≪ < semaine du 19/10/2015 [S 43] ⊚aujourd'hui > >>                                                |                       |          |
|                        | n. 19 Oct. ••• Mar. 20 Oct. ••• Mer. 21 Oct. ••• <b>Jeu. 22 Oct. •••</b> Ven. 23 Oct. ••• Sam. 24 | 4 Oct. ••• Dim. 25 Oc | t. •••   |
| Valider                | K Annuler                                                                                         |                       |          |
| R                      | Patient LOGOSw Nouveau patient Hors patientèle                                                    |                       |          |
| Coordonnées 🕅          | Nom : Saisissez les premières lettres Q                                                           | auchar                |          |
| Fiche d'appel          | tif d'appel pris par NC • le 26/10/2015 🗑 à 11:46                                                 | Joucher               | •        |
| Ma                     |                                                                                                   |                       |          |
| Rappel SMS             |                                                                                                   | prise a               | e        |
|                        |                                                                                                   | U                     |          |
| Gauc                   | Haut     intermittente     ontinue     Bas     empêche de     onuite     au sucre     au sucre    |                       |          |
|                        | Médicaments contre la douleur :                                                                   |                       |          |
|                        |                                                                                                   |                       |          |
|                        | acceme (gonnement)                                                                                |                       |          |
| Suit                   | e donnée à l'appel<br>Donner un rendez-vous Créer une tâche<br>Fiche d'appel<br>téléphonique      |                       |          |

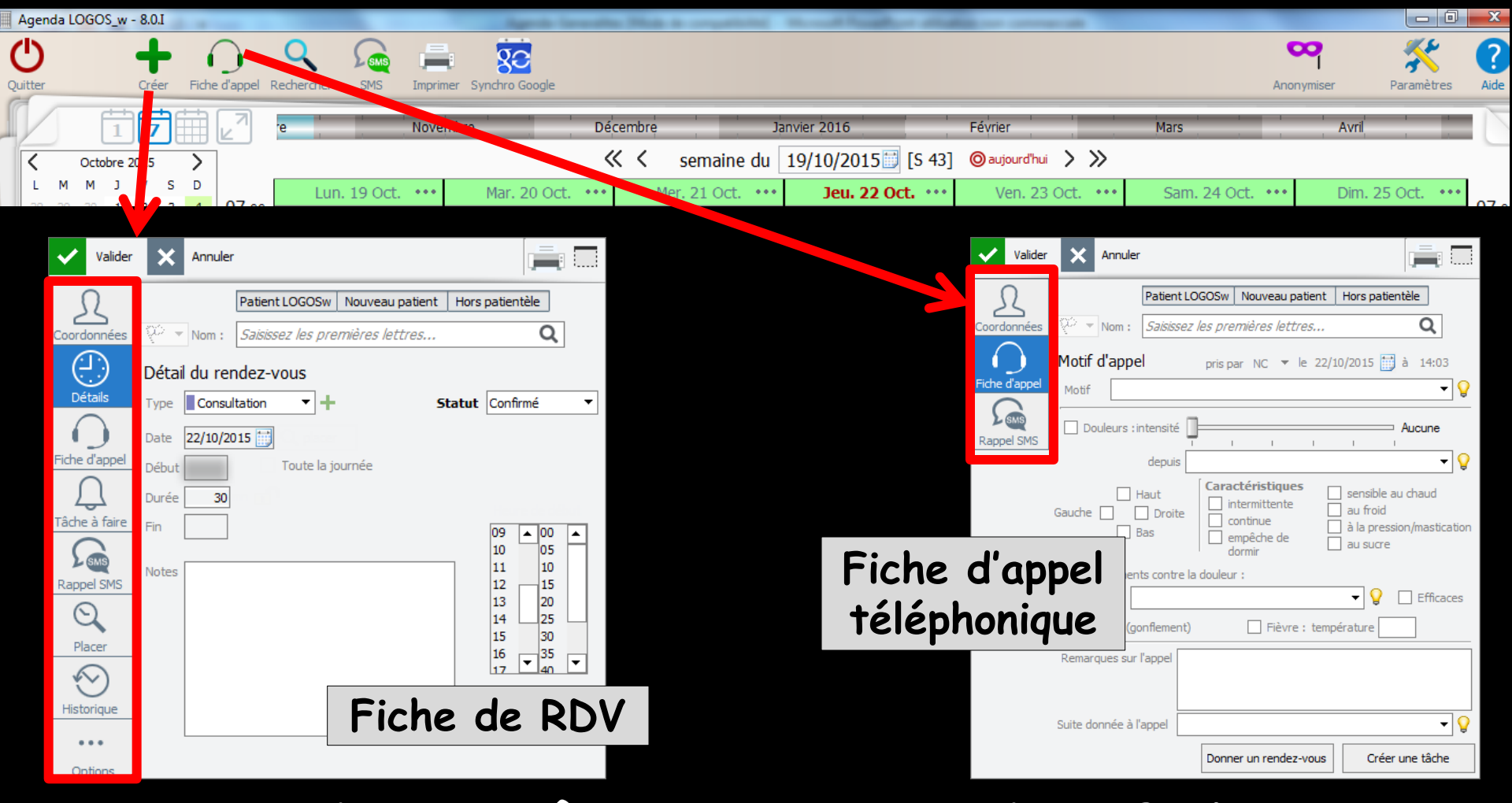

Ces deux icônes ouvrent des fiches qui se différencient par le nombre d'onglets dont elles disposent

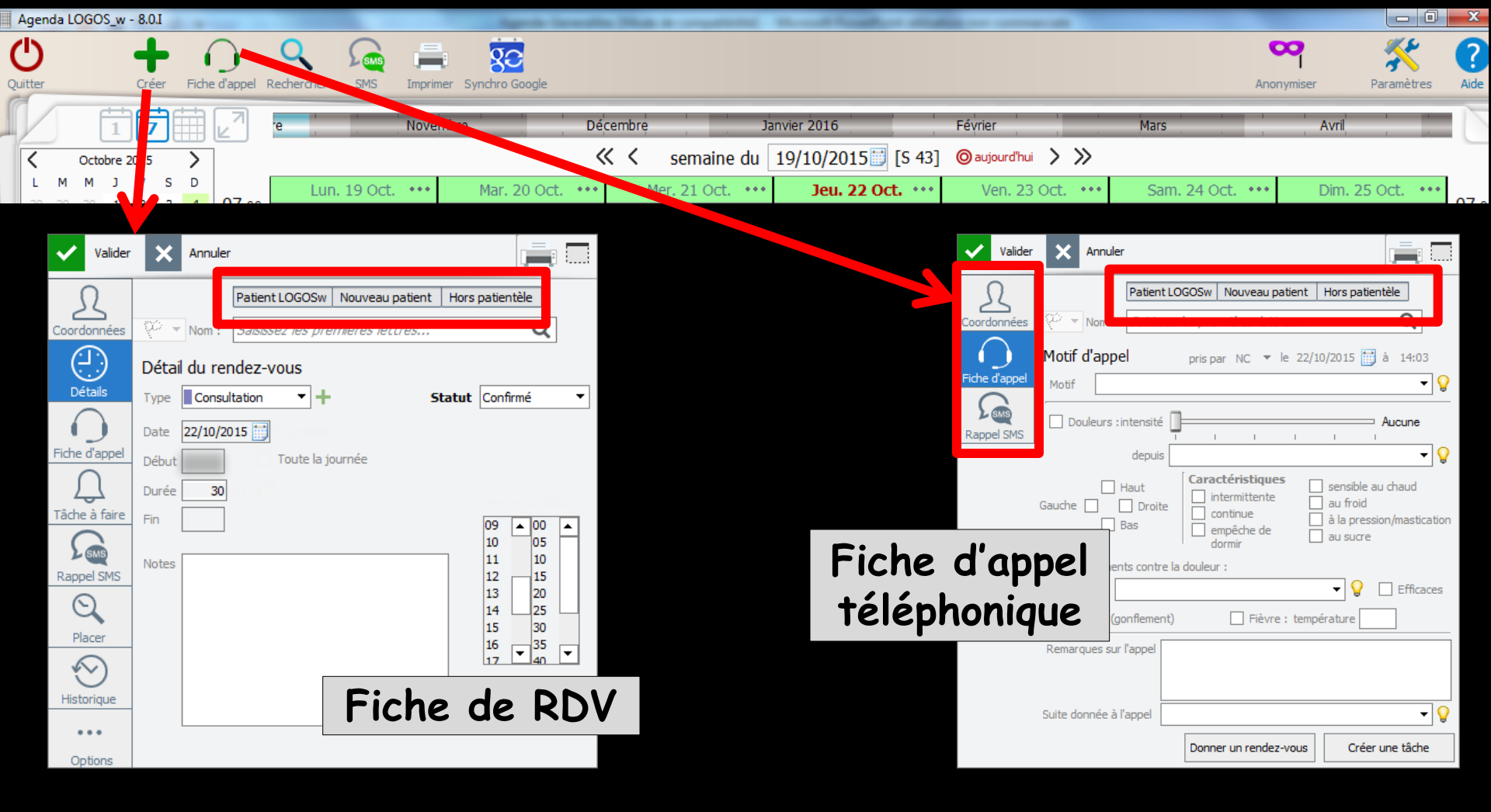

Trois onglets dans la partie supérieure pour afficher et rechercher

⇒ La liste de tous les patients présents dans LOGOSw

- ⇒ La liste des nouveaux patients
- ⇒ La liste des contacts hors patientèle

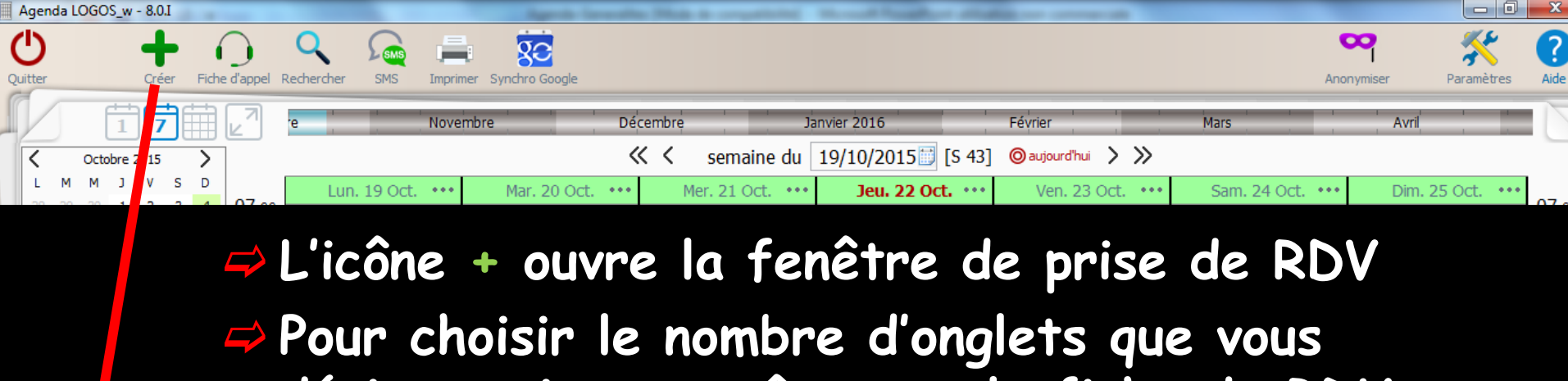

désirez voir apparaître sur la fiche de RDV, voir paramétrage de l'agenda-affichagefonctionnalités

|               |       |            |                    |                   |                 |    | Paramet     | res d'affichage |                                         |                                                         |                                                 |                              |
|---------------|-------|------------|--------------------|-------------------|-----------------|----|-------------|-----------------|-----------------------------------------|---------------------------------------------------------|-------------------------------------------------|------------------------------|
| Valider       | ×     | Annuler    |                    |                   |                 |    | × Ferme     | r               |                                         |                                                         |                                                 | Corbeille des<br>rendez-vous |
| 0             |       | -          |                    | 1                 |                 |    | Affichage U | Rendez-vous     | SMS et numéros de téléphones            |                                                         | Ces paramètres sont val                         | ables sur cet ordinateur     |
| 32            |       | l          | Patient LOGOSw   N | Nouveau patient H | lors patientèle |    |             | •               |                                         |                                                         |                                                 |                              |
| Coordonnées   | ф .   | Nom:       | Saisissez les prem | nières lettres    | Q               |    | Plan        | ning            |                                         | Dans la grand agenda                                    | Dans la "mini" aconda                           |                              |
|               | Détai | il du rend | dez-vous           |                   |                 |    |             | en forme RDV    | Utilisation du disser - dénoser des PDI |                                                         |                                                 |                              |
| Détaile       | Detai |            | ucz vous           |                   |                 |    | Fond        | ctionnalités    | Action du deuble dis eur un DDV         |                                                         |                                                 | 1                            |
|               | Туре  | Consulta   | ation 🔻 🕇          | Stat              | tut Confirmé    |    |             |                 | Action of double circ sur on RDV        | ouverture au aossier 🔻                                  | Ouverture au dossier 👻                          |                              |
|               | Date  | 22/10/201  | 15 📺               |                   |                 |    |             |                 | Ouvrir le grand agenda sur              | Vue hebdomadaire 🔻                                      |                                                 |                              |
| Fiche d'appel | Début |            | Toute la jour      | rnée              |                 |    | <           |                 | Icônes de la fiche de rendez-vous       | Fiche d'appe                                            | el                                              |                              |
| Д.            | Durée | 30         |                    |                   |                 |    |             |                 |                                         | ✓ Tâche à fair                                          | e                                               |                              |
| Tâche à faire | Fin   |            |                    |                   | 09 🔺 00 🔺       |    |             |                 |                                         | Rappel SMS                                              |                                                 |                              |
| SMS           |       |            |                    |                   | 10 05           |    |             |                 |                                         |                                                         |                                                 |                              |
| Rappel SMS    | Notes |            |                    |                   | 12 15           |    |             |                 |                                         | Placer le rer                                           | dez-vous                                        |                              |
| 0             |       |            |                    |                   | 13 20           |    |             |                 |                                         | <ul> <li>Historique</li> </ul>                          |                                                 |                              |
| <u> </u>      |       |            |                    |                   | 14 25 15 30     |    |             |                 |                                         | Même en décochant une ic<br>correspondante grâce à l'id | ône, vous pourrez re<br>ône Options dans la fic | RDV,                         |
| Placer        |       |            |                    |                   | 16 35           |    | 1           |                 |                                         |                                                         |                                                 |                              |
| $\bigotimes$  |       |            |                    |                   | 17 40           |    |             |                 | Afficher la date et l'heure             |                                                         |                                                 |                              |
| Historique    |       |            | Γ                  |                   |                 |    |             |                 | W/W31/2W7                               |                                                         | •••••••                                         |                              |
|               |       |            |                    | Fiche             | e de R          | DV |             |                 |                                         |                                                         |                                                 |                              |

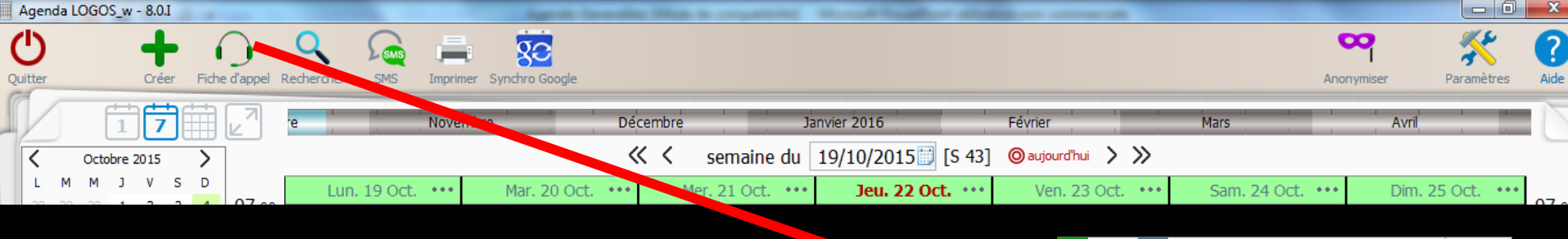

 La fiche d'appel ne comporte que 3 onglets
 Coordonnées
 Fiche d'appel
 Fiche d'appel
 Fiche d'appel SMS

#### Cependant, s'il est nécessaire lors de cet appel de donner un RDV, un bouton en partie basse "Donner un RDV" fait apparaître les autres onglets

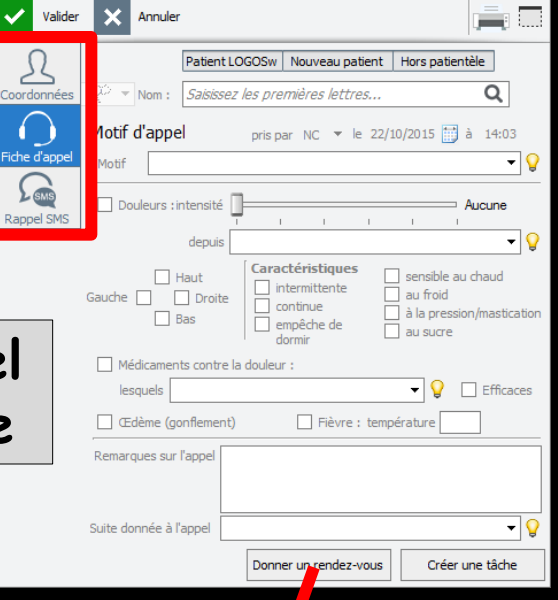

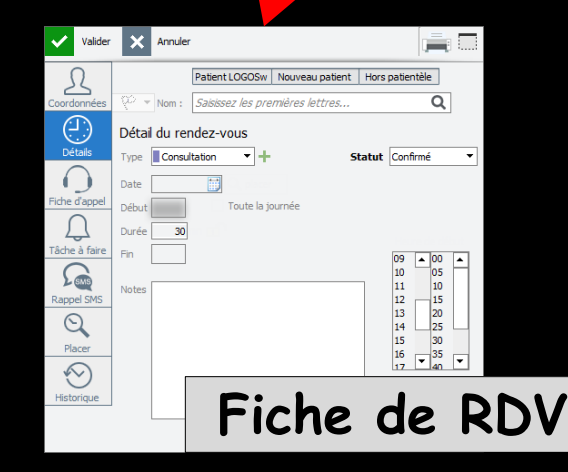

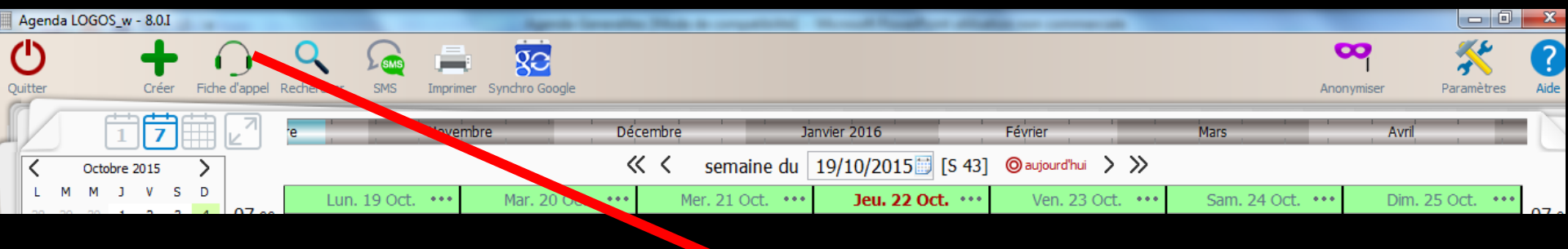

Une fiche d'appel téléphonique sera ouverte à chaque appel téléphonique

Cependant chaque appel téléphonique ne sera pas obligatoirement terminé par la prise d'un rendez-vous

| Valider       | X Annuler                                                                                                    |
|---------------|----------------------------------------------------------------------------------------------------|
| Ω             | Patient LOGOSw Nouveau patient Hors patientèle                                                                                                    |
| Coordonnées   | 😳 👻 Nom : Saisissez les premières lettres Q                                                                                                    |
| $\bigcirc$    | Motif d'appel pris par NC マ le 22/10/2015 🛗 à 14:03                                                                                                    |
| Fiche d'appel | Motif 🛛 🗸 🖓                                                                                                    |
| Rappel SMS    | Douleurs : intensité                                                                                                    |
|               | depuis 🖉 🗸                                                                                                    |
| (             | Haut       Caractéristiques       sensible au chaud         Gauche       Droite       intermittente       au froid         Bas       continue       à la pression/mastication         dormir       au sucre |
|               | Médicaments contre la douleur :                                                                                                    |
|               | lesquels 🔄 🗸 🖓 🗌 Efficaces                                                                                                    |
|               | Œdème (gonflement)     Fièvre : température                                                                                                    |
|               | Remarques sur l'appel                                                                                                    |
|               |                                                                                                    |
|               | Suite donnée à l'appel 💽 🗸 🗸 🖓                                                                                                    |
|               | Donner un rendez-vous Créer une tâche                                                                                                    |

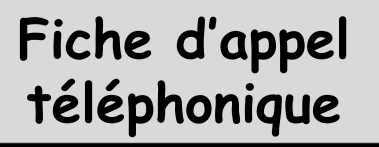

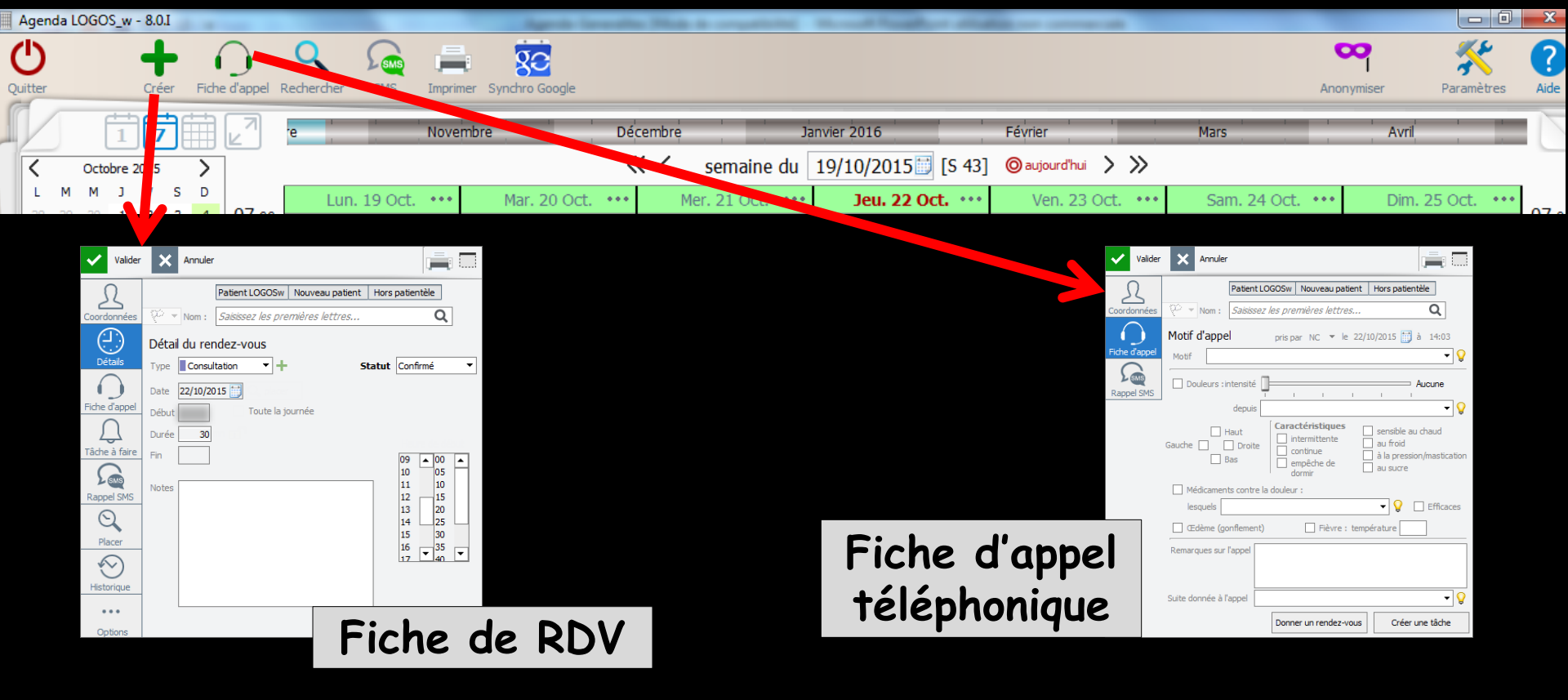

 Vous pouvez ouvrir simultanément plusieurs fiches de Rdv ou d'appel téléphonique
 Elles se superposent et un clic sur la fiche choisie la repositionne en première place

#### ⇒En cliquant droit dans une plage libre de l'agenda

Ajouter un RDV

Д

(-)

Détails

()

SMS

Q

Placer

 $\odot$ 

Historique

. . . Ontions ⇒Ouverture de la fiche de RDV

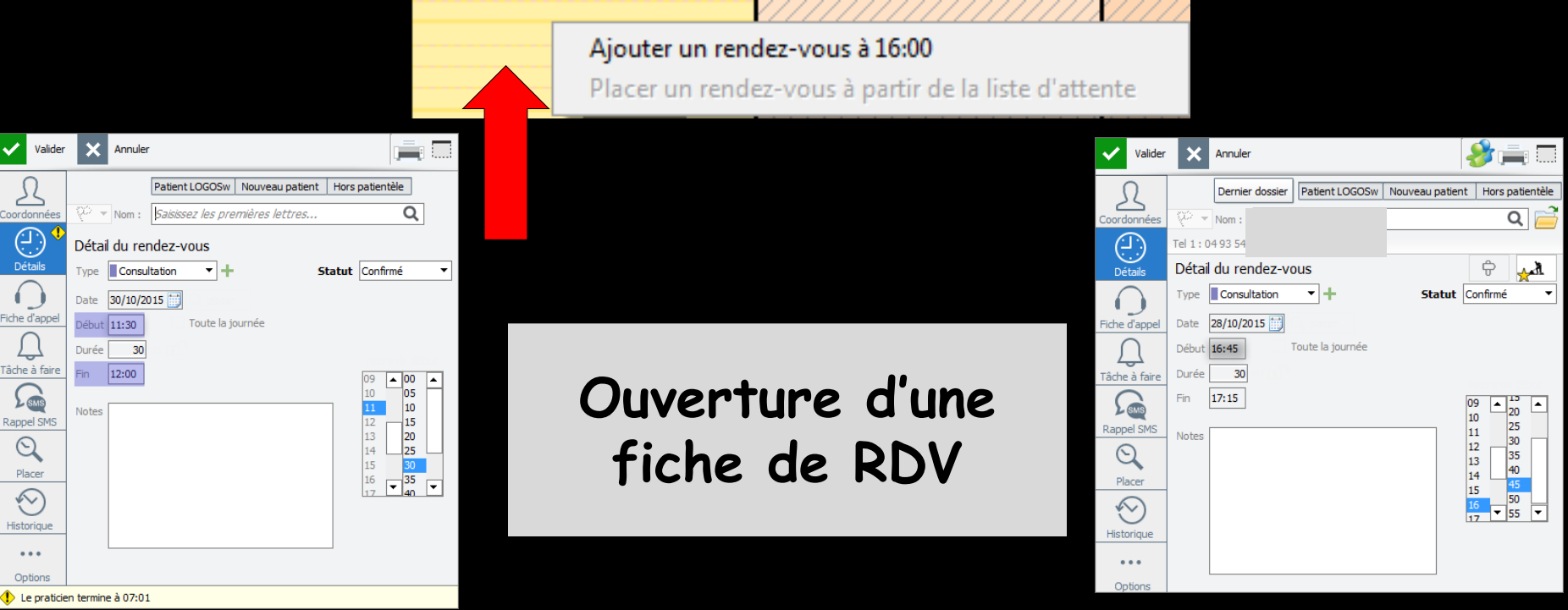

## Création d'un nouveau RDV ⇒À partir de la liste d'attente

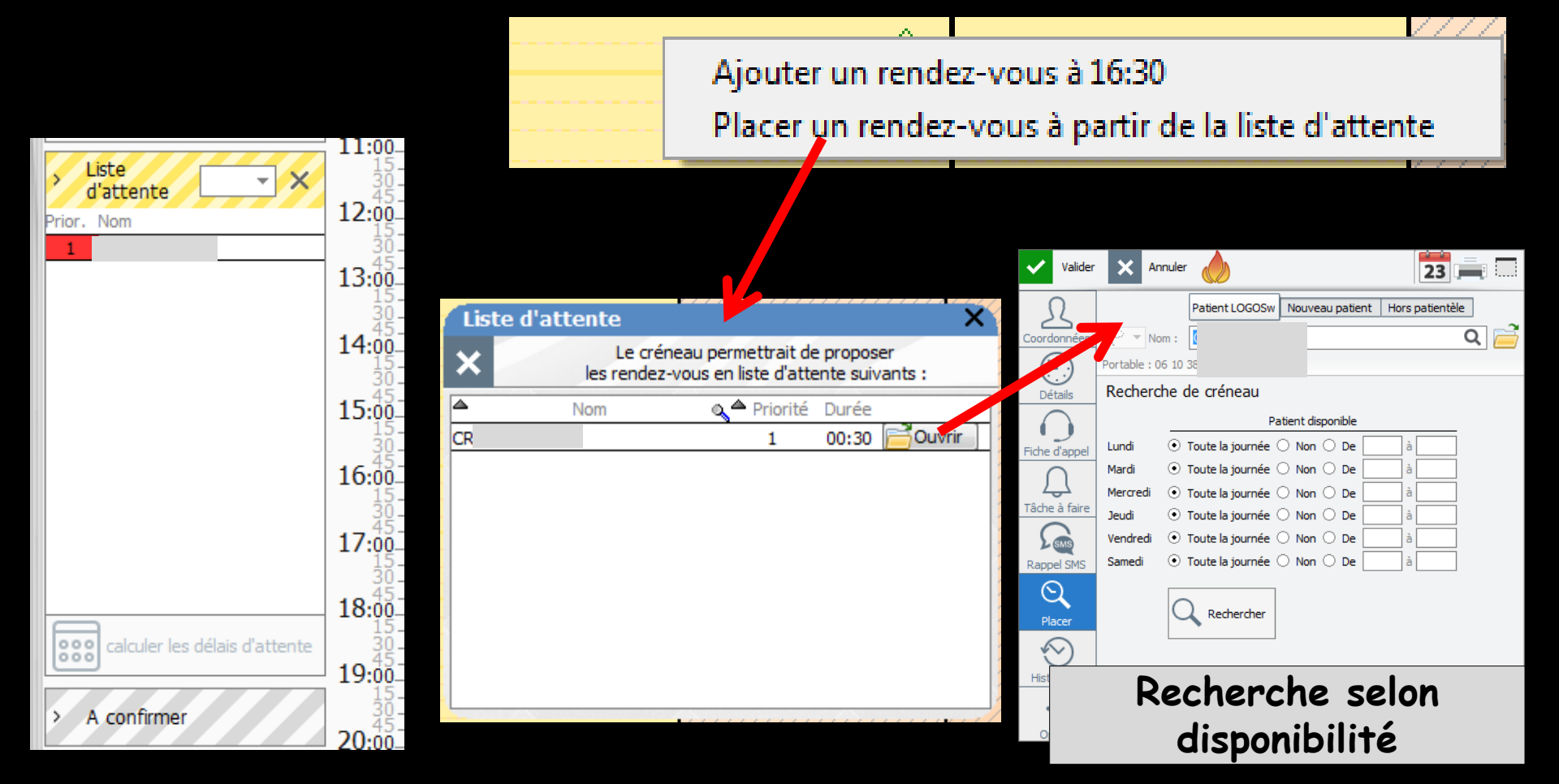

Octobre 2015 07:00 10 16 17 18 08:00 22 23 24 25 29 30 31 09:00 10:00 Prochain rendez-yous pour GALTAN 11:00 Créer le rendez-vous 2:00-13:00 Liste 14:00 d'attente Prior, Nom 15:00 16:00<sup>-</sup> 17:00 18:00 19:00 20:00 A confirmer 21:00

Pour un RDV pour le dernier patient dont on vient de consulter le dossier, en cliquant sur créer le RDV

| Valider       | X Annuler                     | 🤌 🚔 🗔                              |
|---------------|-------------------------------|------------------------------------|
| Ω             | Dernier dossier Patient LOGOS | Sw Nouveau patient Hors patientèle |
| Coordonnées   | 😳 🔻 Nom : [                   | ۹ 📄                                |
| <u>(</u> _)   | Tel 1                         |                                    |
| Détails       | Détail du rendez-vous         | ÷ 🛺                                |
|               | Type Consultation -           | Statut Confirmé 🔻                  |
| Fiche d'appel | Date 26/10/2015               |                                    |
| $\cap$        | Début Toute la journée        |                                    |
| Tâche à faire | Durée 30                      | the set of a set of the set        |
| SMS           | Fin                           |                                    |
| Rappel SMS    | Notes                         | 11 10                              |
| Q             |                               | 12 15<br>13 20                     |
| Placer        |                               | 14 25 15 30                        |
| $\odot$       |                               | 16<br>17 <b>v</b> 40 <b>v</b>      |
| Historique    |                               |                                    |
| •••           |                               |                                    |
| Options       |                               |                                    |

La fiche de RDV s'ouvre sur le dernier patient vu et dont on a consulté la fiche

Le RDV concerne un patient LOGOSw déjà enregistré

- Après avoir tapé les deux premières lettres du nom
- La liste des noms les plus proches dans votre base patients s'affiche
- Sélection du patient

|               | Nom :    | Saisiss   | sez les premie  | ères lettres  |                        | L            | Q                    |                |          |
|---------------|----------|-----------|-----------------|---------------|------------------------|--------------|----------------------|----------------|----------|
|               | du res   | Saisisse: | z le nom d'un p | atient pour l | e recherche            | er           |                      |                |          |
| Valider       | × 4      | Annuler   |                 |               |                        |              | Q                    |                |          |
| Ω             |          |           | Patient LOGO    | Sw Nouvea     | au patient             | Hors         | patientèle           | 2              |          |
| Coordonnées   | 1 - N    | Nom :     | PR              |               |                        |              |                      | Q              |          |
| (-)           | Détail d | lu re     | Nom             |               | Patient 2              | 2058         | Ne le<br>03/12/19    | 95 NC          | Ĥ        |
| Détails       | Туре     | Cons-     | PI              |               | Patient 2              | 2057         | 01/08/19             | 98 NC          |          |
| $\bigcirc$    | Date 28  | B/10/     | PI              |               | Patient S              | 538          | 25/11/19             | 58 NC          |          |
| Fiche d'appel | Début 1  | 5:45      | PI              |               | Patient 2              | 2260<br>1458 | 14/10/19             | 27 NC<br>16 NC |          |
| <u> </u>      | Durée    | 30-       | PI              |               | Patient 3<br>Patient 3 | 3670<br>3671 | 01/10/19 21/04/19    | 50 NC<br>95 NC |          |
| Tâche à faire | Fin 16   | 5:15      | PI              |               | Patient 1              | 1008         | 06/09/19             | 51 NC          |          |
| SMS           | Notes    |           | PI              |               | Patient 2              | 2539         | 21/08/19             | 87 NC          |          |
| Rappel SMS    |          |           | PI              |               | Patient 3              | 3299<br>3096 | 31/10/20<br>24/05/20 | 05 NC<br>04 NC |          |
| $\odot$       |          | _         | PI              |               | Patient 2<br>Patient 2 | 2459<br>760  | 15/05/20             | 00 NC<br>77 NC | <b>•</b> |
| Placer        |          |           |                 |               |                        |              | 16                   | 55             |          |
| $\bigotimes$  |          |           |                 |               |                        |              |                      |                |          |
| Historique    |          |           |                 |               |                        |              |                      |                |          |
| •••           |          |           |                 |               |                        |              |                      |                |          |

Le RDV concerne un nouveau patient

Le patient n'est pas trouvé dans les patients LOGOSw

C'est un nouveau patient

| >           | Valider   | ×             | Annuler           |                |           |             |        |                            |                      |   |
|-------------|-----------|---------------|-------------------|----------------|-----------|-------------|--------|----------------------------|----------------------|---|
| Scordor     | <u>L</u>  | w -           | Nom :             | Patient LOGOSw | Nouveau p | atient      | Hors p | patien                     | tèle                 | _ |
| Déta        | ails      | Détai         | du rer            | ndez-vous      | _         | <b>Ch</b> - |        | C 6                        | ~                    | - |
| Fiche d'a   | appel     | Date<br>Début | 28/10/20<br>15:45 | 115            | journée   | 514         | itut   | Conni                      | ine                  |   |
| Tâche à     | faire     | Durée<br>Fin  | 30<br>16:15       |                |           |             |        | 09<br>10                   | 15<br>20<br>25       | • |
| Rappel      | SMS       | Notes         |                   |                |           |             |        | 11<br>12<br>13<br>14<br>15 | 30<br>35<br>40<br>45 |   |
| Histori     | )<br>ique |               |                   |                |           |             |        | 16<br>17                   | ▼ 55                 | - |
| ••<br>Optic | •<br>ons  |               |                   |                |           |             |        |                            |                      |   |

- Pourquoi faire en premier une recherche dans la base des patients LOGOSw
- Avec la pratique, on s'aperçoit que certains patients prennent des RDV, ne viennent pas, sans s'excuser et rappellent malgré tout quelques temps plus tard pour un autre RDV
- Personnellement, ces patients "fichés", je ne les reprends plus

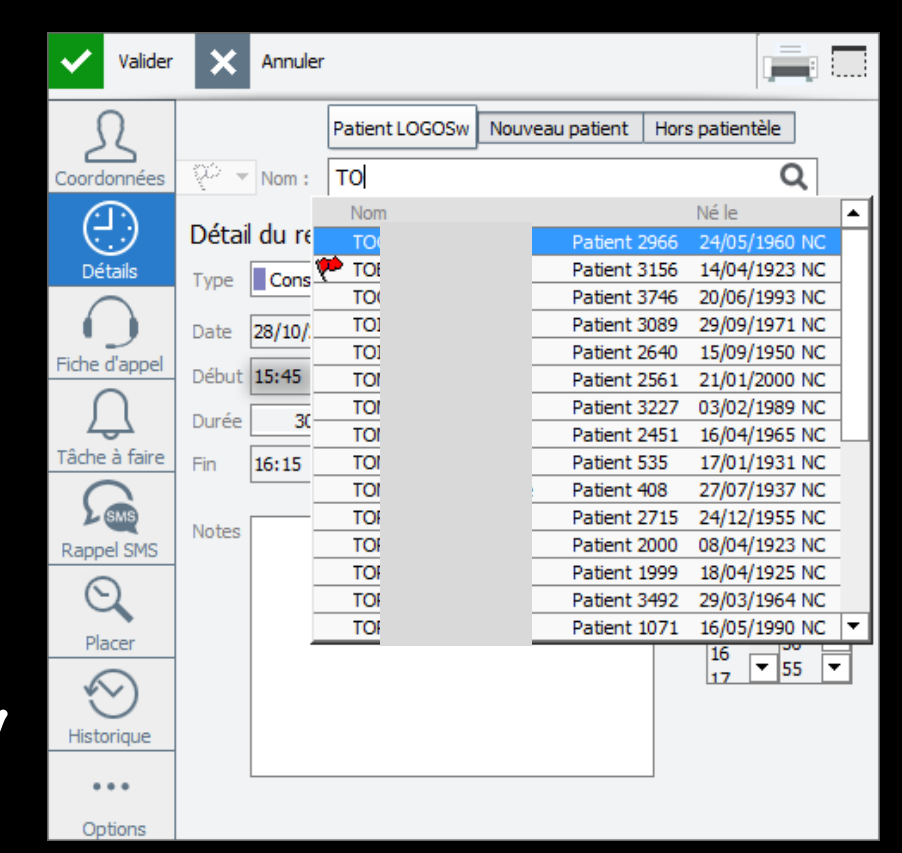

- Cependant, difficile de se rappeler tous les noms de ces "indésirables"
- Aussi, pour chaque nouveau patient prenant un RDV, je crée une fiche patient afin de pouvoir noter dans les commentaires de l'état civil RDV manqué non excusé et pouvoir avoir mon petit drapeau rouge en face de son nom

| >     | Valider  | ×      | Annuler |                |      |             |      |          |         |     |
|-------|----------|--------|---------|----------------|------|-------------|------|----------|---------|-----|
| 5     | 2        |        |         | Patient LOGOSw | Nouv | eau patient | Hors | patientè | èle     |     |
| Coord | onnées   | - ço - | Nom :   | то             |      |             |      |          | Q       |     |
| C     | D.       | D (1 1 |         | Nom            |      |             |      | Né le    |         |     |
| Ŀ.    | 9        | Detai  | d' re   |                |      | Patient 2   | 966  | 24/05/1  | 960 NC  |     |
| Dé    | tails    | Type   | Cons    | то             |      | Patient 3   | 156  | 14/04/1  | 923 NC  | 41  |
| 1     |          |        |         | Tr             |      | Patient 3   | 3746 | 20/06/1  | 993 NC  | 41  |
| 1     |          | Date   | 28/10/  | TOI            |      | Patient 3   | 089  | 29/09/1  | 971 NC  | 41  |
| Fiche | d'appel  |        |         | TOI            |      | Patient 2   | 640  | 15/09/1  | 950 NC  | 41  |
|       | ~        | Début  | 15:45   | TOI            |      | Patient 2   | 561  | 21/01/2  | 2000 NC | 41  |
| ſ     |          | Durée  | 3(-     | TOI            |      | Patient 3   | 227  | 03/02/1  | 989 NC  | 41  |
|       | <u> </u> | Daree  |         | TOI            |      | Patient 2   | 451  | 16/04/1  | 965 NC  |     |
| Tache | a faire  | Fin    | 16:15   | TOI            |      | Patient 5   | 35   | 17/01/1  | 931 NC  | - 1 |
| (     |          |        | _       | TOT            |      | Patient 4   | 68   | 27/07/1  | 937 NC  | - 1 |
| 2     | SMS      | Notes  | _       | TOF            |      | Patient 2   | 715  | 24/12/1  | 955 NC  | - 1 |
| Rapp  | el SMS   | 110100 | _       | TOF            |      | Patient 2   | 000  | 08/04/1  | 923 NC  | - 1 |
| 6     |          |        | _       | TOF            |      | Patient 1   | 999  | 18/04/1  | 925 NC  | - 1 |
| 6     | 2        |        | _       | TOF            |      | Patient 3   | 3492 | 29/03/1  | 964 NC  | _   |
| Pla   | acer     |        |         | TO             |      | Patient 1   | 071  | 16/05/1  | 990 NC  | -   |
|       |          |        |         |                |      |             |      | 16       | 55      | -   |
| 6     | $\sim$ ) |        |         |                |      |             |      | 17       |         | _   |
|       |          |        |         |                |      |             |      |          |         |     |
| Histo | orique   |        |         |                |      |             |      |          |         |     |
|       |          |        |         |                |      |             |      |          |         |     |
| •     | ••       |        |         |                |      |             |      |          |         |     |
| On    | tions    |        |         |                |      |             |      |          |         |     |

Le RDV concerne un nouveau patient

- C'est un nouveau patient
- On va donner le RDV en remplissant sa fiche de RDV
- Puis soit on crée juste le RDV
- Soit on crée sa fiche patient (raison vue plus haut)

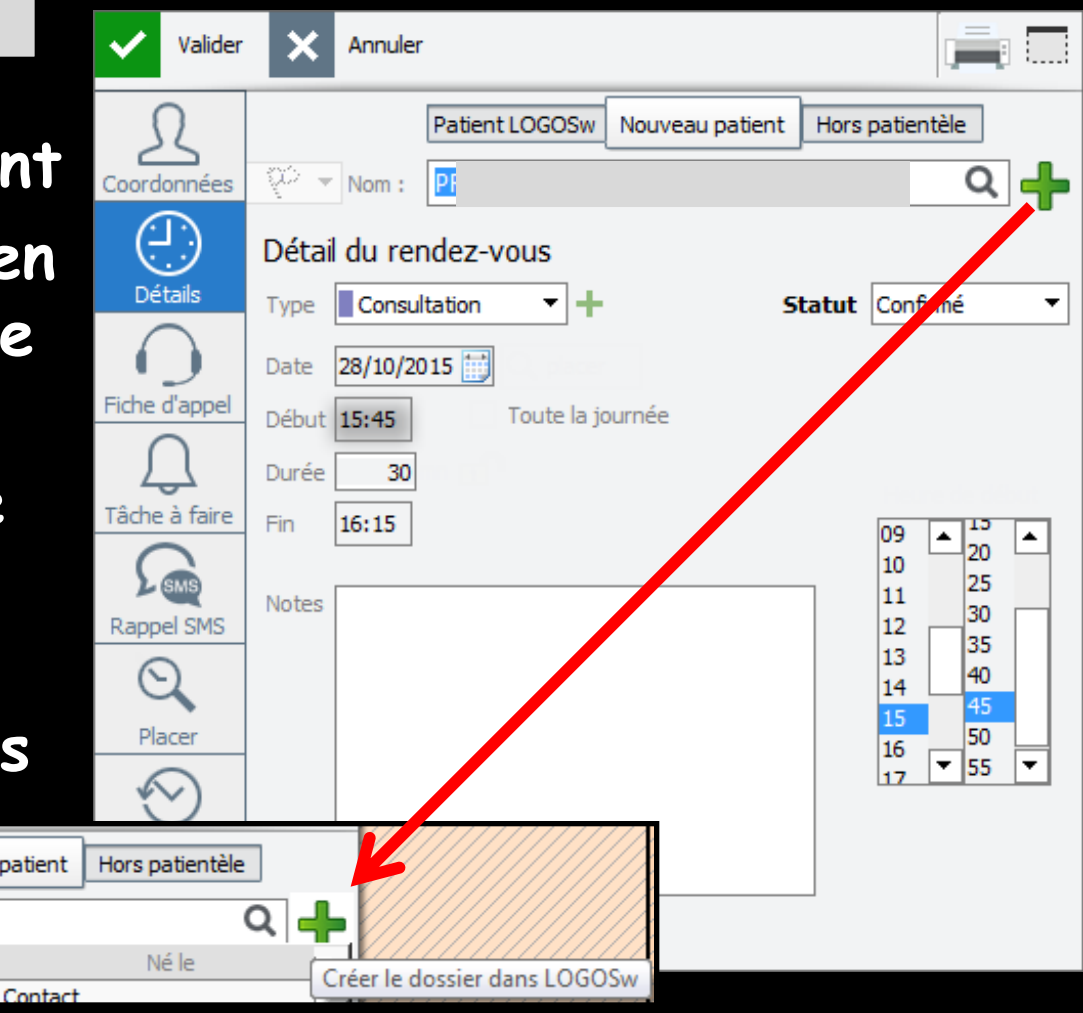

- Le patient fait partie de la base des patients LOGOSw
- ⇒ Soit aucun autre membre de sa famille existe
- Soit d'autres membres de sa famille existent dans votre base

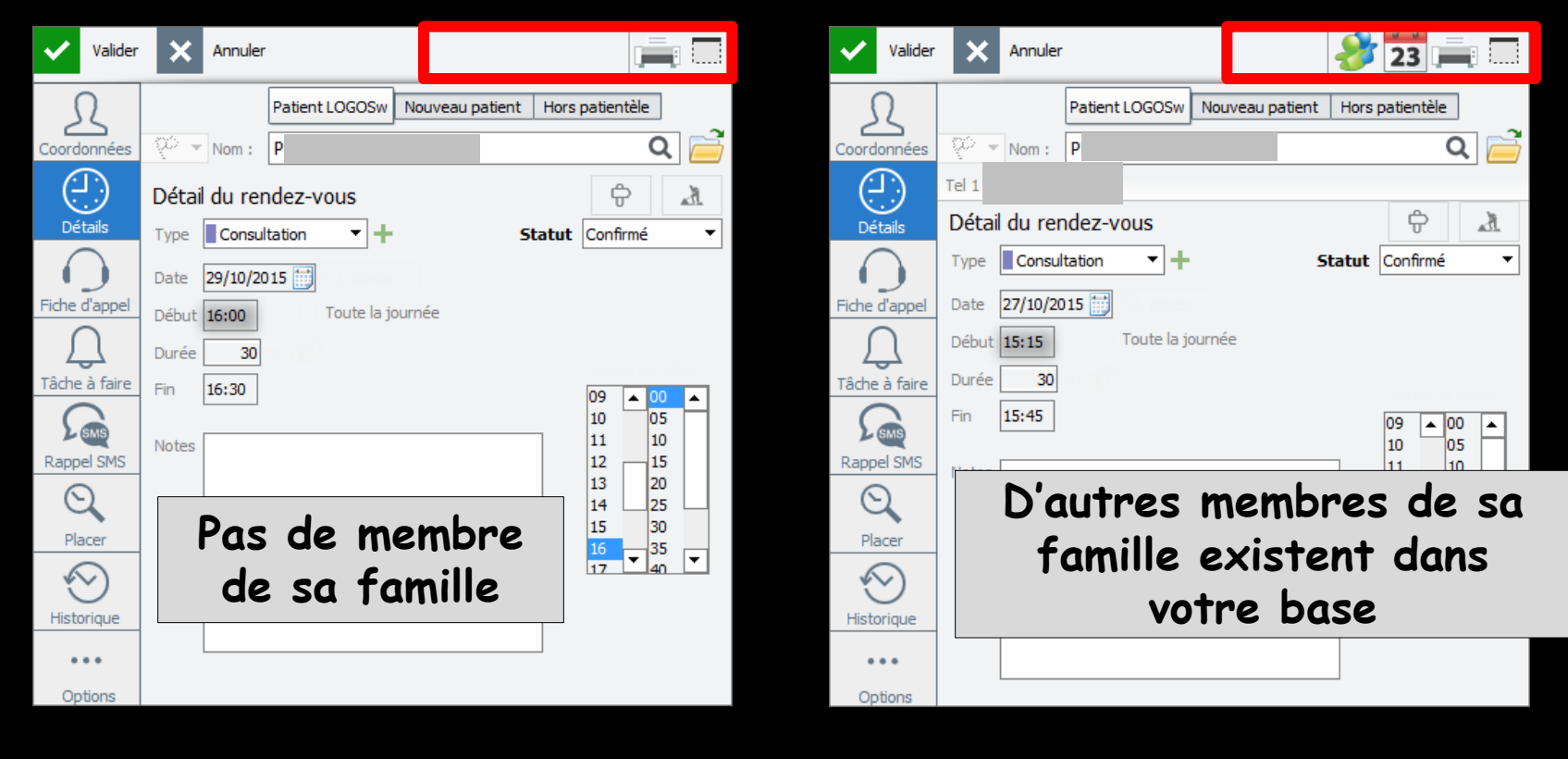

## Ajout d'un nouveau RDV → Le patient fait partie de la base des patients LOGOSw

→ Aucun autre membre de sa famille existe

| Valider                      | X Annuler                                            |
|------------------------------|------------------------------------------------------|
| Coordonnées                  | Patient LOGOSw Nouveau patient Hors patientèle       |
| Détails                      | Détail du rendez-vous 🗘 🖈 🖈                          |
| Fiche d'appel                | Date 29/10/2015                                      |
| Tâche à faire                | Fin 16:30 09   09   00   10   05   11   10   12   15 |
| Placer                       | Pas de membre<br>de sa famille                       |
| Historique<br>•••<br>Options |                                                      |

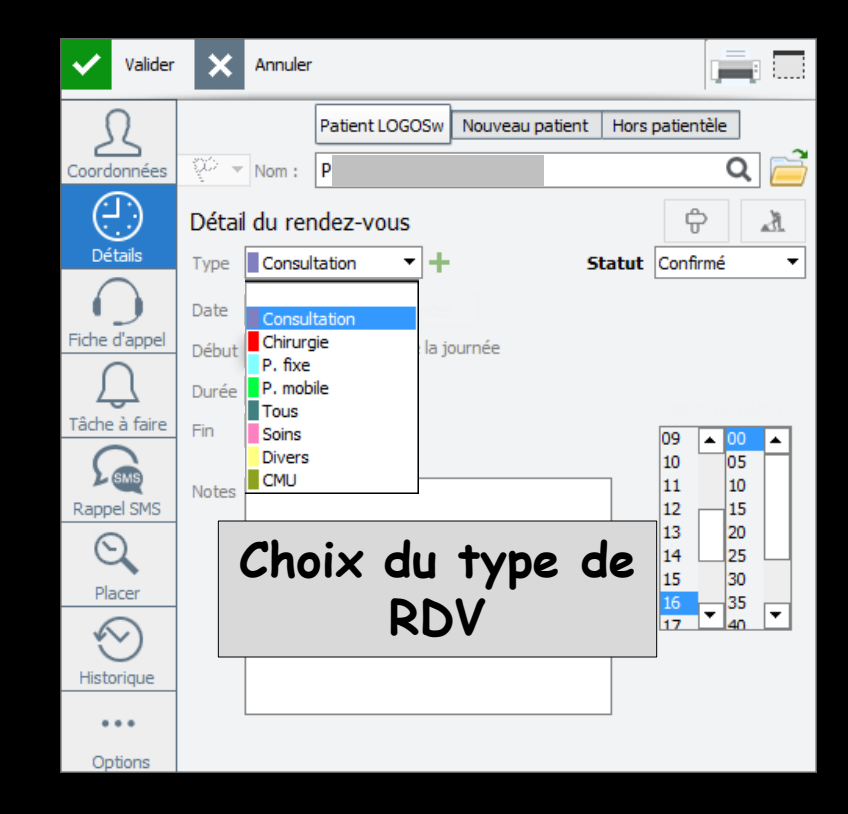

#### Choix du type de RDV

⇒Dans ce cas, c'est la durée associée par défaut au type d'acte choisi qui sera retenue ✓Voir paramétrage des RDV

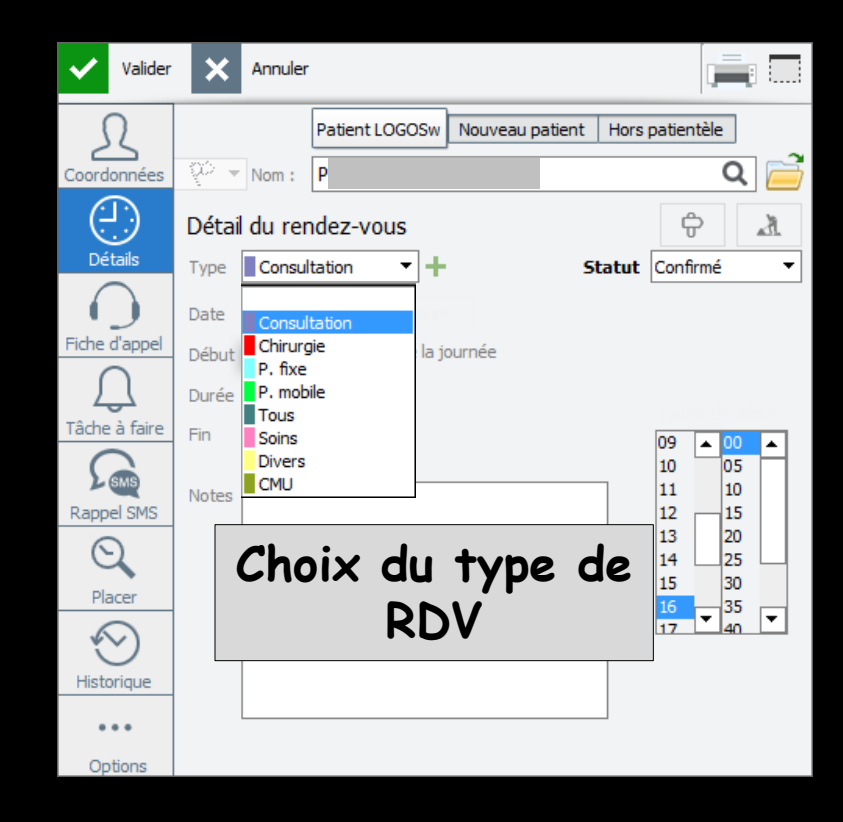

→Possibilité de mettre un RDV long avec différents types d'actes ⇒Une endo ⇒Une extraction ⇒Une empreinte pour transitoire ⇒Icône

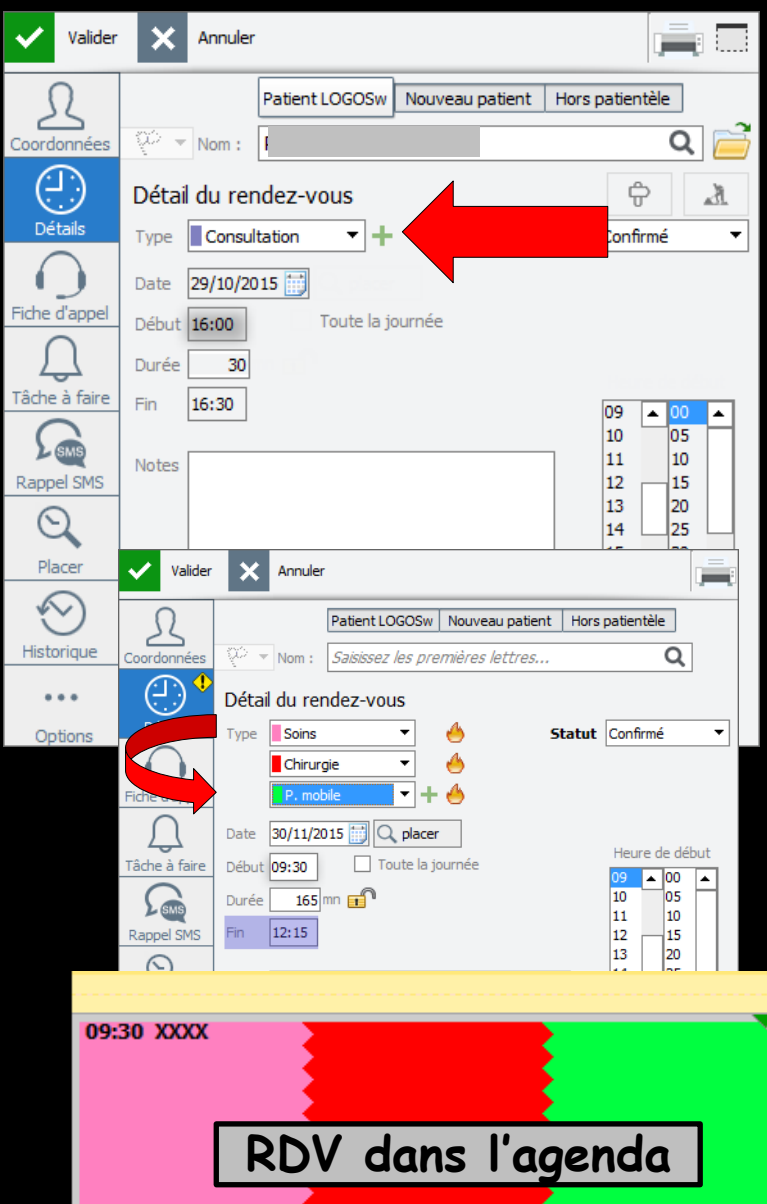

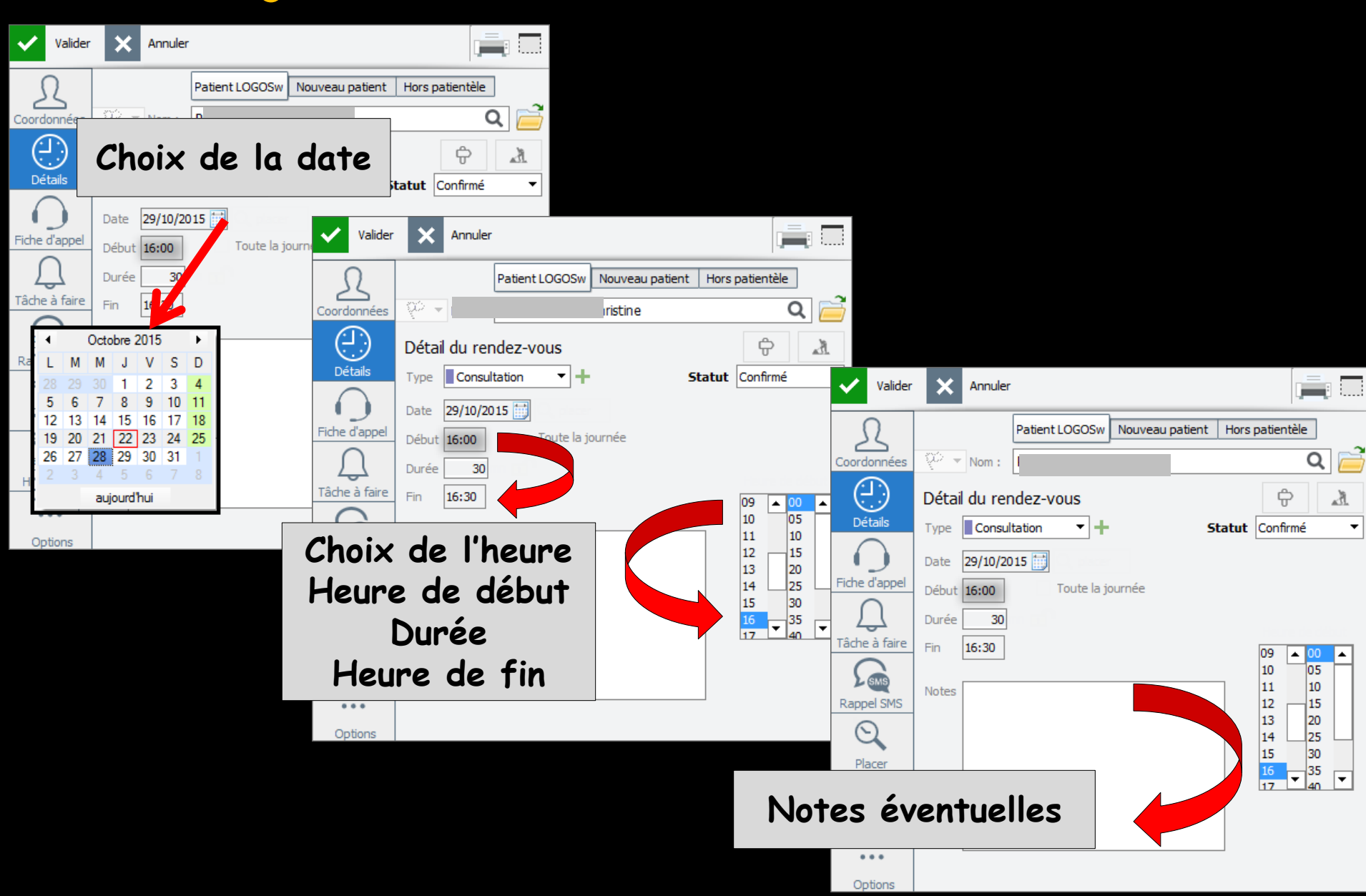

- Les listes de droite permettent de modifier très facilement heure de début et heure de fin du rendez-vous
- Possibilité de définir des heures de début et de fin de journée par tranches de 5 minutes
- Possibilité de créer des RDV "journée complète"
- Possibilité de définir un RDV par son heure de début et sa durée

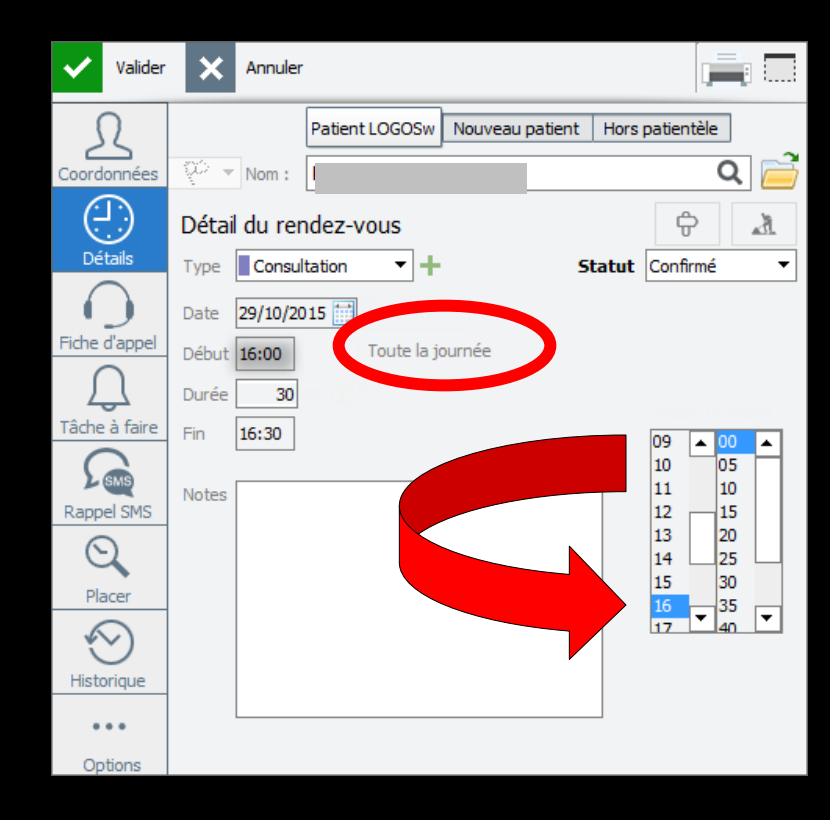

| Valider      | Annuler              |               |                         |                  |                        | hacce    |
|--------------|----------------------|---------------|-------------------------|------------------|------------------------|----------|
| L            | Patient L            | OGOSw Nouvea  | au patient Hors patient | èle              |                        | JUSSE    |
| oordonnées   | Nom : P              |               |                         | Q 🧀              | Coor                   | donn     |
| (H)          | Détail du rendez-vo  | us            | ÷                       | . The            |                        |          |
| Détails      | Type Consultation    | <b>▼</b> +    | Statut Confirm          | né 🔻             |                        |          |
|              | Date 29/10/2015      |               |                         |                  |                        |          |
| che d'appel  | Début <b>16:00</b> T | Valider       | Annuler                 |                  |                        | I        |
| <u>ل</u>     | Durée 30             | ~2            | Patient                 | LOGOSw Nouveau p | atient Hors patientèle |          |
| âche à faire | Fin 16:30            | Coordonnées   | 💭 🔻 Nom :               |                  | Q                      | <b>_</b> |
| SMS          | Notes                |               | Tel 1                   | Tel 3            |                        |          |
| appel SMS    | Notes                | Détails       | Tel 2                   | Portable         |                        |          |
| Q            |                      | $\bigcirc$    | Néle                    |                  | Appeler                |          |
| Placer       |                      | Fiche d'appel | Adresse                 |                  |                        |          |
| $\odot$      |                      | $\bigcap$     |                         |                  |                        |          |
| Historique   |                      | Tâche à faire |                         |                  |                        |          |
| •••          |                      |               | Commentation            |                  |                        |          |
| Options      |                      | Rappel SMS    | état civil              |                  |                        |          |
|              |                      | $\bigcirc$    |                         |                  |                        |          |
|              |                      | Placer        | Praticien habituel      | ▼ Boîte          |                        |          |
|              |                      | $\square$     | Correspondant           |                  | •                      |          |
|              |                      | Historique    | Adressé par             |                  |                        |          |
|              |                      |               |                         |                  |                        |          |
|              |                      | D             | uis on                  | valida           |                        |          |
|              |                      |               |                         | vullue           | •                      |          |
|              |                      | le            | RDV 4                   | est nr           | is                     |          |
|              |                      |               |                         |                  |                        |          |
|              |                      | appa          | rait de                 | ans l'o          | agenda                 |          |
|              |                      |               |                         |                  |                        |          |

ordonnées On remplit les

différents champs ⇒Au minimum son numéro de téléphone ⇒Et sa date de naissance si on veut créer le dossier patient

Si vous cliquez sur "Annuler", la fenêtre sera refermée sans que le rendez-vous soit pris en compte

Si vous validez un rendezvous, il s'affiche dans l'agenda avec le nom du patient, dans la couleur correspondant au type d'acte prévu

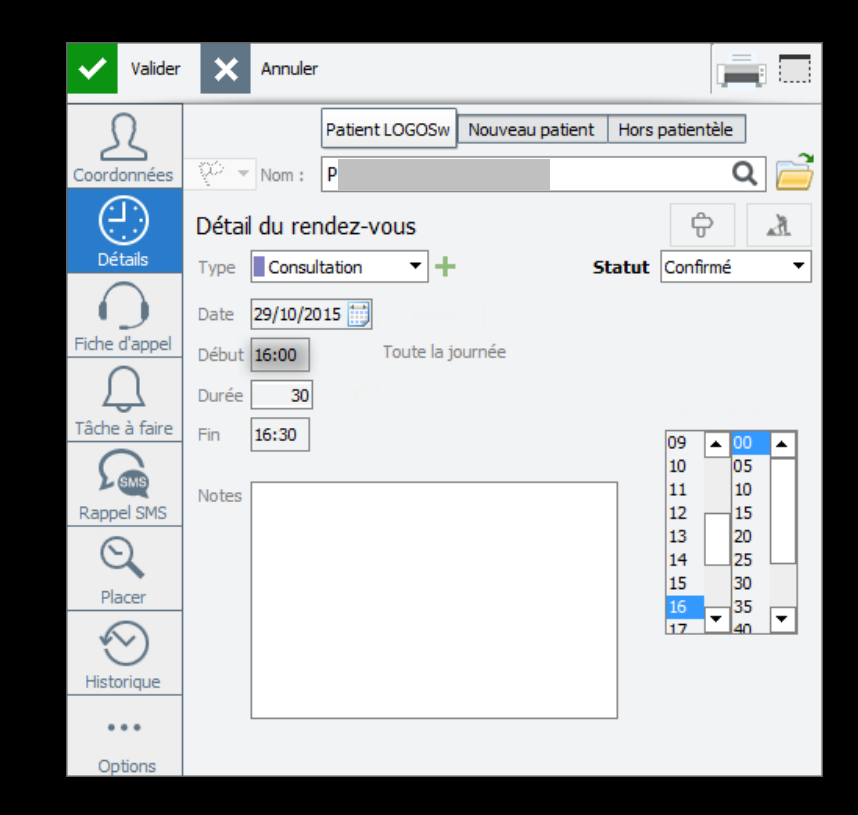

## Ajout d'un nouveau RDV ⇒ Le patient fait partie de la base des

Le patient fait partie de la base des patients LOGOSw

D'autres membres de sa famille existent dans votre base Apparition de l'icône lien familial

| Valider       | X Annule        | r              |                          |                   |              | Valider           | ×          | Annuler       |                       | 23 🚔 🗔            |
|---------------|-----------------|----------------|--------------------------|-------------------|--------------|-------------------|------------|---------------|-----------------------|-------------------|
| S             |                 | Patient LOGOSw | Nouveau patient          | Hors patientèle   |              | Ω                 |            | Patient L(    | OGOSw Nouveau patient | t Hors patientèle |
| Coordonnées   | 😳 💌 Nom :       | PR             |                          | Q                 |              | Coordonnées       | <i>₩</i> - | Nom : P       |                       | Q 📄               |
| (· L·)        | Tel 1           | Nom            | Delice 1 CO              | Né le             | $\mathbf{L}$ | <u>(· L·)</u>     | Tel 1      |               |                       |                   |
| Détails       | Tel 2           | PR             | Patient 20<br>Patient 20 | 57 01/08/1998 NC  | 11           | Détails           | Détail d   | du rendez-voi | us                    | ÷                 |
| $\bigcirc$    | Néle            | PR             | Patient 10               | 56 21/10/1969 NC  | 1 II         |                   | Type       | Consultation  | <b>T</b> +            | Statut Confirmé   |
|               |                 | PR             | Patient 53               | 18 25/11/1958 NC  |              |                   | Type       | Consultation  |                       |                   |
| Fiche d'appel | Adresse         | PR             | Patient 22               | 260 24/12/1927 NC | 4 1          | Fiche d'appel     | Date 2     | 27/10/2015    |                       |                   |
| $\cap$        |                 | PR             | Patient 36               | 70 01/10/1960 NC  | 11           | $\cap$            | Début 1    | 5:15 T        |                       |                   |
| 2             | CP              | PR             | Patient 36               | 71 21/04/1995 NC  | 7 II         | 4                 |            |               | Ide                   | em que            |
| Tâche à faire | Email           | PR             | Patient 10               | 08 06/09/1951 NC  |              | Tâche à faire     | Durée      | 30            |                       |                   |
|               |                 | PR             | Patient 22               | 259 08/05/1948 NC |              | G                 | Fin 1      | 15:45         | preceael              | mment pour        |
| SMS           | état civil      | PR             | Patient 25               | 21/08/1987 NC     | 4 II         | L SMS             | 2          |               | donne                 | r le RDV          |
| Rappel SMS    |                 | PR             | Patient 32               | 96 24/05/2004 NC  | 1 F          | Rappel SMS        | Notes      |               | Gonne                 |                   |
| Q             |                 | PR             | Patient 24               | 59 15/05/2000 NC  |              | $\odot$           |            |               | Type                  | de RDV            |
| Placer        | Praticien babit | PR             | Patient 76               | 0 09/07/1977 NC   |              | Placer            |            |               |                       | )ata              |
|               | Correspondant   |                |                          |                   |              |                   |            |               | L                     | Jule              |
| <b>√</b> )    |                 |                |                          |                   |              | $\langle \rangle$ |            |               | Heure                 | de début          |
| )n -11        | action          |                | tiont di                 | ciná              |              | Historique        |            |               |                       |                   |
| JII Sel       | ecnoril         | ie ie pa       | ment de                  | SILE              |              |                   |            |               | D                     | uree              |
|               | Do              | uble cli       | ic                       |                   |              | ••••              | L          |               | Date                  | de fin            |
|               |                 |                |                          |                   |              | Options           |            |               | Duie                  |                   |

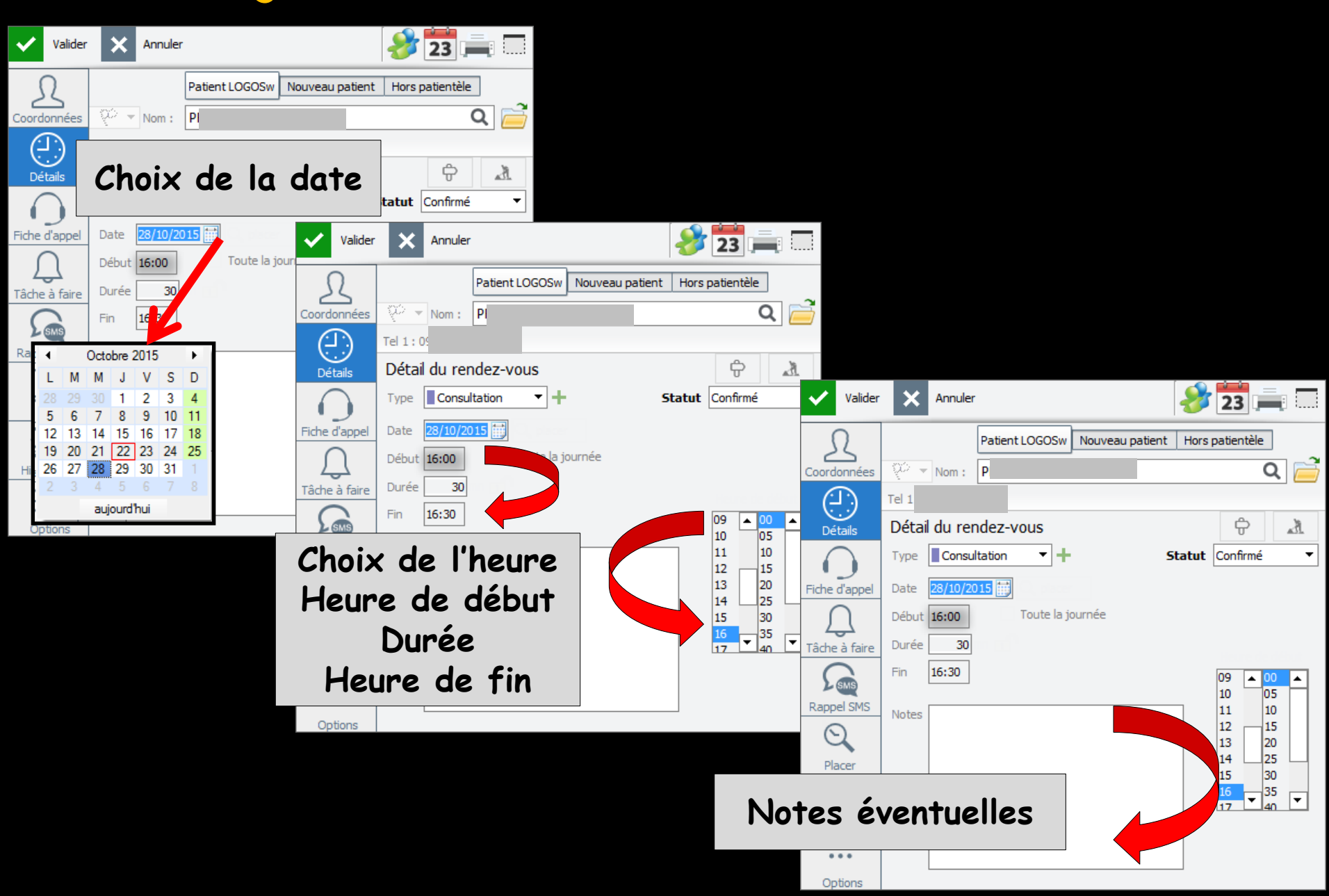

## ⇒ D'autres membres de sa famille existent dans votre base

→ Vous vous êtes trompé de nom en donnant le RDV

PR PR PR

| Valider       | Annuler                                                                                                    |
|---------------|----------------------------------------------------------------------------------------------------|
| R             | Patient LOGOSw Nouveau patient Hors patientale                                                                |
| Coordonnées   | 🎬 🔻 Nom : Р 🛛 📿 🏹                                                                                             |
| <u>(-</u> )   | Tel 1 : 0                                                                                                    |
| Détails       | Détail du rendez-vous 🗘 🖈                                                                                     |
|               | Type Consultation - Statut Confirmé -                                                                         |
| Fiche d'appel | Date 27/10/2015                                                                                               |
| $\cap$        | Début 15:15 Toute la journée                                                                                  |
| Tâche à faire | Durée 30                                                                                                    |
| <b>S</b> MS   | Fin 15:45                                                                                                    |
| Rappel SMS    | Notes 11 10                                                                                                   |
| Q             |                                                                                                    |
| Placer        | 14 25 -                                                                                                    |
| $\bigotimes$  | $\begin{array}{c} 15 \\ 16 \\ 17 \\ \hline \end{array} \begin{array}{c} 30 \\ 35 \\ 40 \\ \hline \end{array}$ |
| Historique    |                                                                                                    |
| •••           |                                                                                                    |
| Options       |                                                                                                    |

L'icône deux personnages permet de choisir un autre membre de la famille Sélection et remplacer

| 22/0 | )5/1949 R | lemplacer | Prendre un RDV | Ŀ |
|------|-----------|-----------|----------------|---|
| 20/0 | 1/1949 R  | templacer | Prendre un RDV |   |
| 31/1 | l0/2005 R | templacer | Prendre un RDV |   |
| 24/0 | )5/2004 R | templacer | Prendre un RDV |   |
| 09/0 | )7/1977 R | templacer | Prendre un RDV |   |
| 26/0 | 2/1973 R  | templacer | Prendre un RDV |   |

## ⇒Un message de confirmation apparaîtra pour confirmer ou nom le changement

| MAGGIORE Christiane | 22/05/1949          | Remplacer    | Prendre un RDV |   |
|---------------------|---------------------|--------------|----------------|---|
| MAGGIORE Marcel     | 20/01/1949          | Rempla er    | Prendre un RDV |   |
| PROVENZA Alexia     | 31/10/2005          | Remplater    | Prendre un RDV |   |
| PROVENZA Anais      | 24/05/2004          | Remplicer    | Prendre un RDV | _ |
| PROVENZA Nathalie   | 09/07/1977          | Rempl cer    | Prendre un RDV |   |
| PROVENZA Sylvain    | 26/02/1973          | Rempacer     | Prendre un RDV |   |
| Rendez-vous         | 2                   |              |                |   |
|                     |                     |              | 7.15           |   |
| Voulez-vou          | is affecter le reni | dez-vous à l | ?              |   |
|                     | <u>Qui</u>          | Non          |                |   |

- D'autres membres de sa famille existent dans votre base
- Et vous voulez donner un RDV à plusieurs membres de la famille

PR PR PR

| Valider       | Annuler                                        |   |
|---------------|------------------------------------------------|---|
| 2             | Patient LOGOSw Nouveau patient Hors patientale |   |
| Coordonnées   | 💯 🔻 Nom : Р 🔍 🔍                                | 3 |
| <u>(- L)</u>  | Tel 1:0                                        |   |
| Détails       | Détail du rendez-vous 🗘 🎝                      | L |
|               | Type Consultation - Statut Confirmé            | • |
| Fiche d'appel | Date 27/10/2015                                |   |
| $\cap$        | Début 15:15 Toute la journée                   |   |
| Tâche à faire | Durée 30                                       |   |
| SMS           | Fin 15:45                                      |   |
| Rappel SMS    | Notes 11 10                                    |   |
| Q             | 12 15<br>13 20                                 |   |
| Placer        | 14 25 15 30                                    | - |
| $\odot$       |                                                | · |
| Historique    |                                                |   |
| •••           |                                                |   |
| Options       |                                                |   |

L'icône deux personnages permet de choisir un autre membre de la famille Sélection et prendre un RDV

| 22/05/1949 | Remplacer | Prendre un RDV |  |
|------------|-----------|----------------|--|
| 20/01/1949 | Remplacer | Prendre un RDV |  |
| 31/10/2005 | Remplacer | Prendre un RDV |  |
| 24/05/2004 | Remplacer | Prendre un RDV |  |
| 09/07/1977 | Remplacer | Prendre un RDV |  |
| 26/02/1973 | Remplacer | Prendre un RDV |  |

| M   | 22/05/1949 | Remplacer | Prendre vn RDV |  |
|-----|------------|-----------|----------------|--|
| M/  | 20/01/1949 | Remplacer | Prendre un R.V |  |
| PR  | 31/10/2005 | Remplacer | Prendre un RDV |  |
| PR  | 24/05/2004 | Remplacer | Prendre un RDV |  |
| PR  | 09/07/1977 | Remplacer | Prendre un RDV |  |
| PR, | 26/02/1973 | Remplacer | Prendre un RDV |  |

#### Une nouvelle fiche de RDV apparaît

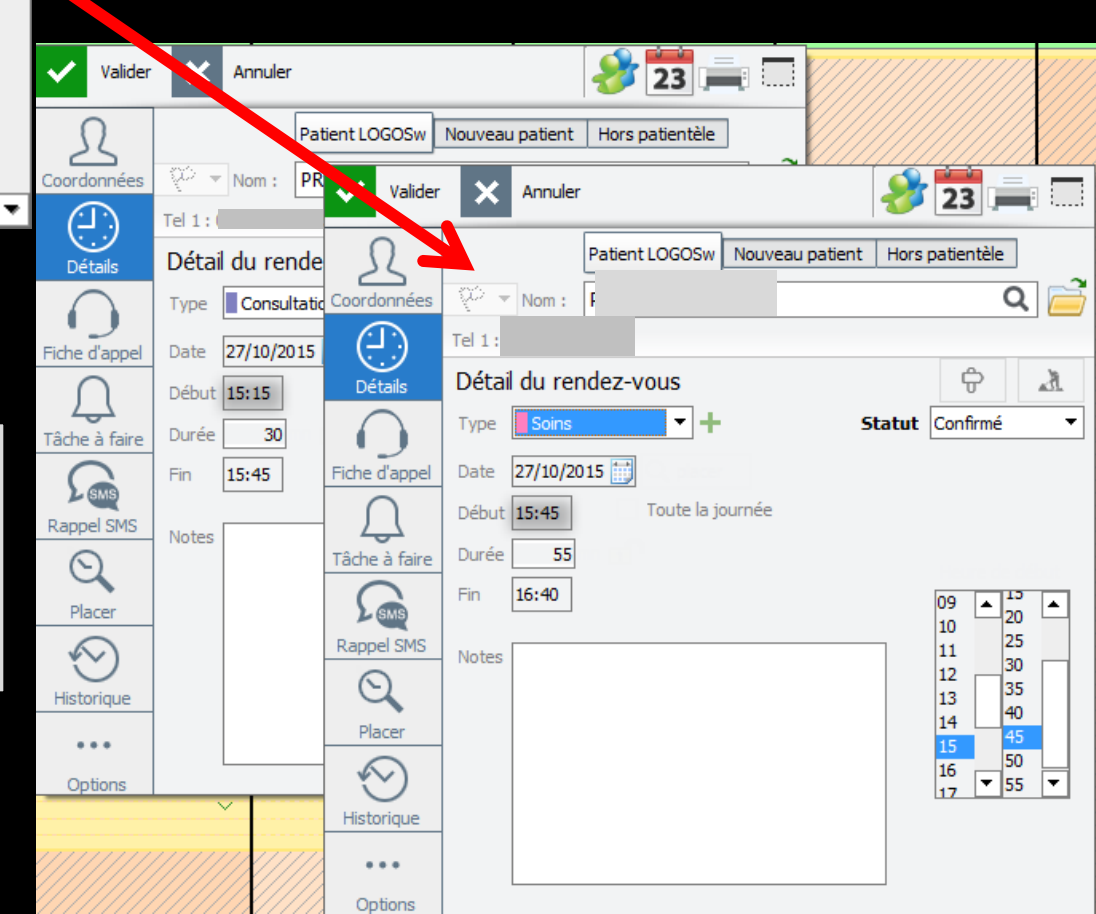

# Ajout d'un nouveau RDV ⇒RDV de 3 membres de la même famille en même temps

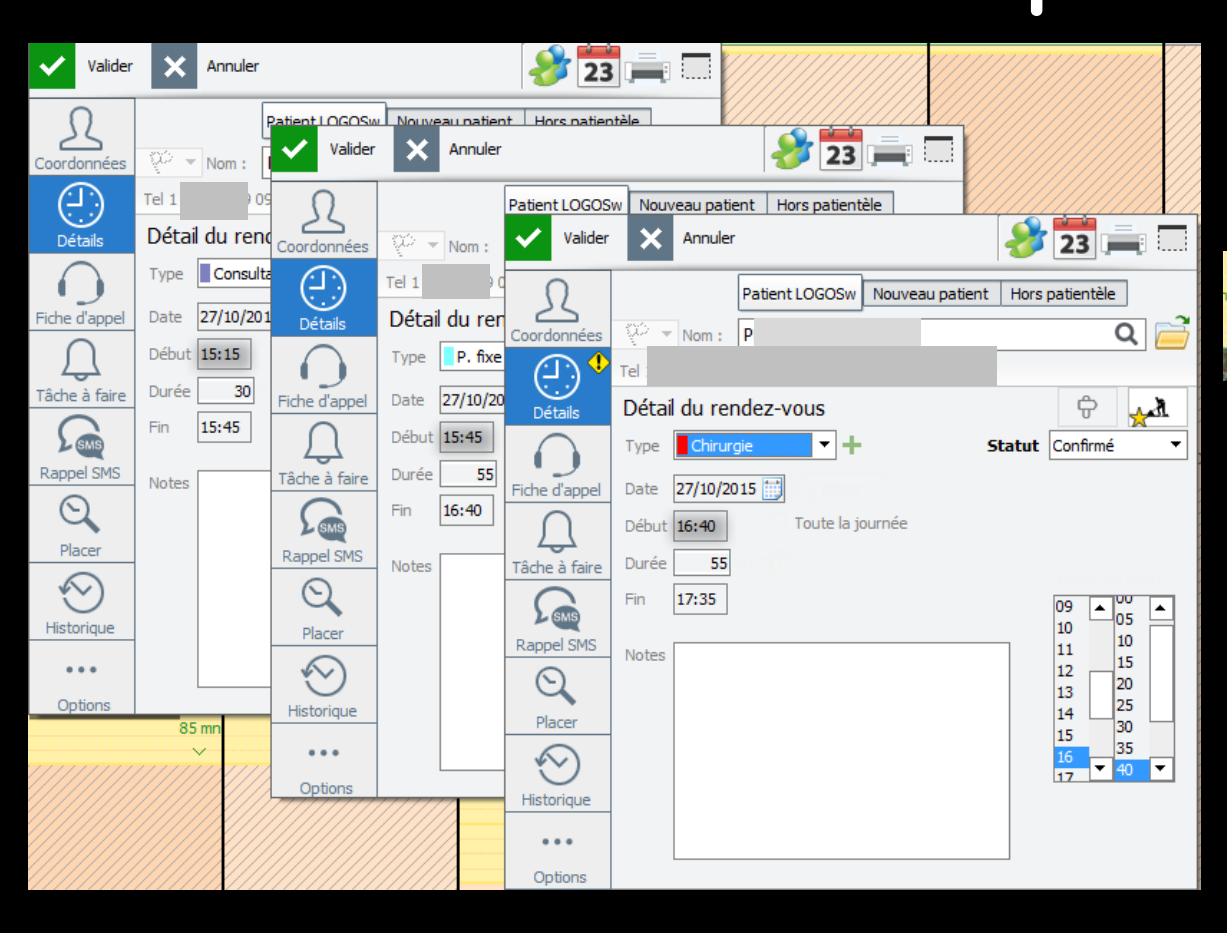

#### RDV dans l'agenda après validation

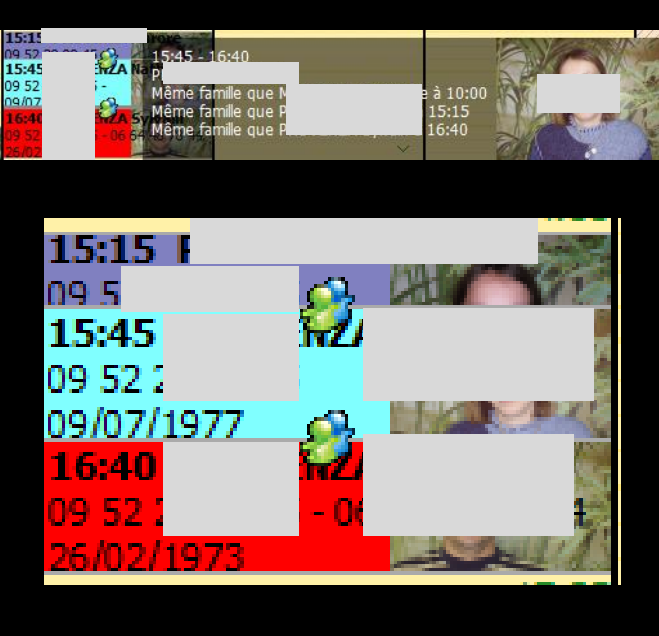

L'icône Ephéméride permet de visualiser tous les RDV dans l'année en cours déjà pris qu'ils soient passés ou futurs

| Valider       | Annuler                                 | 23                   | Valider       | X Annuler                       | 🤌 🚔 🗔                     |
|---------------|-----------------------------------------|----------------------|---------------|---------------------------------|---------------------------|
| R             | Patient LOGOSw Nouveau patient Ho       | atientie             | L             | Patient LOGOSw Nouveau          | u patient Hors patientèle |
|               | Autres rendez-vous                      | •                    | × Coordonnées | V <sup>L</sup> ▼ Nom: C Tel 1:0 | Q 🧰                       |
| Détails       | Date 🔍 Statut 🔍                         | Début Durée          | ▲ Détails     | Détail du rendez-vous           | ÷ 🕺                       |
|               | Prochains rendez-vous                   |                      |               | Type Consultation -             | Statut Confirmé 🔻         |
| Fiche d'appel | jeu 29/10/2015 Confirmé                 | 09:00 55 mn 🔁 Ouvrir | Eiche d'appel | Date 28/10/2015                 |                           |
| $\cap$        | Rendez-vous passés                      |                      |               | Début 15.20 Toute la journée    |                           |
| Tâche à faire | jeu 15/10/2015 Confirmé                 | 09:00 55 mn 🔁 Ouvrir | <u>Ц</u>      | Debut 13.30 Fource is journee   |                           |
| $\bigcirc$    | jeu 08/10/2015 Supprimé                 | 09:00 55 mn 🔁 Ouvrir | Tâche à faire | Durée 30                        |                           |
| SWS           | jeu 01/10/2015 Confirmé                 | 09:00 55 mn 🔁 Ouvrir |               | Fin 16:00                       | 09 🔺 00 🔺                 |
| Rappel SMS    | jeu 24/09/2015 Confirmé                 | 09:00 55 mn 🔁 Ouvrir | L'ana         |                                 | 10 05                     |
| $\Theta$      | mar 15/09/2015 Excusé                   | 09:00 55 mn 🔁 Ouvrir | Rappel SMS    | Notes                           | 11 10                     |
| Placer        | mer 09/09/2015 Confirmé                 | 09:00 55 mn 🔁 Ouvrir |               |                                 | 12 15                     |
|               | jeu 03/09/2015 Confirmé                 | 09:00 55 mn 🔁 Ouvrir | Placer        |                                 | 1425                      |
| $\bigotimes$  | mar 01/09/2015 Reporté                  | 09:00 55 mn 🔁 Ouvrir |               |                                 | 15 30                     |
| Historique    | mar 28/07/2015 Confirmé                 | 10:00 55 mn 🔁 Ouvrir |               |                                 |                           |
|               | here 20/07/2015 Dee versu               | 00.00 FF 📫 Ouvrie    | Historique    |                                 |                           |
| Options       |                                         |                      |               |                                 |                           |
| Il y a déjà   | un autre rendez-vous pris au 29/10/2015 |                      | Options       |                                 |                           |

L'icône imprimante permet d'imprimer des cartons de RDV sur étiquettes ou planches pré-découpées

| Valider            | ×                  | Annuler     |              |             |        |            |        | 28               |                      |          |
|--------------------|--------------------|-------------|--------------|-------------|--------|------------|--------|------------------|----------------------|----------|
| <u>Coordonnées</u> | <i>₩</i> =         | Nom :       | Patient      | LOGOSW      | Nouvea | au patient | Hors   | patien           | ile<br>Q             |          |
| Détails            | Tel 1 : (<br>Détai | du rei      | ndez-v       | ous         |        |            |        | ¢                |                      | Å.       |
| Fiche d'appel      | Type Date          | Chirur      | gie<br>015 📆 | •+          |        | 9          | Statut | Confirr          | né                   | •        |
| C<br>Tâche à faire | Début (<br>Durée ( | 15:45<br>55 |              | Toute la jo | ournée |            |        |                  |                      |          |
| Rappel SMS         | Fin [              | 16:40       |              |             |        |            |        | 09 -<br>10<br>11 | 20<br>25             | •        |
| Placer             |                    |             |              |             |        |            |        | 12<br>13<br>14   | 30<br>35<br>40<br>45 |          |
| Historique         |                    |             |              |             |        |            |        | 16<br>17         | 50<br>• 55           | <b>•</b> |
| •••                |                    |             |              |             |        |            |        |                  |                      |          |
| Il y a déjà        | un autre           | rendez-     | vous pris    | au 29/10/   | /2015  |            |        |                  |                      |          |

Imprimer un carton pour ce rendez-vous Imprimer tous les rendez-vous

Imprimer un carton pour ce rendez-vous Imprimer le prochain rendez-vous du 26/10/2015 Imprimer tous les 6 rendez-vous

#### L'icône en bout de champ pour minimiser la fenêtre

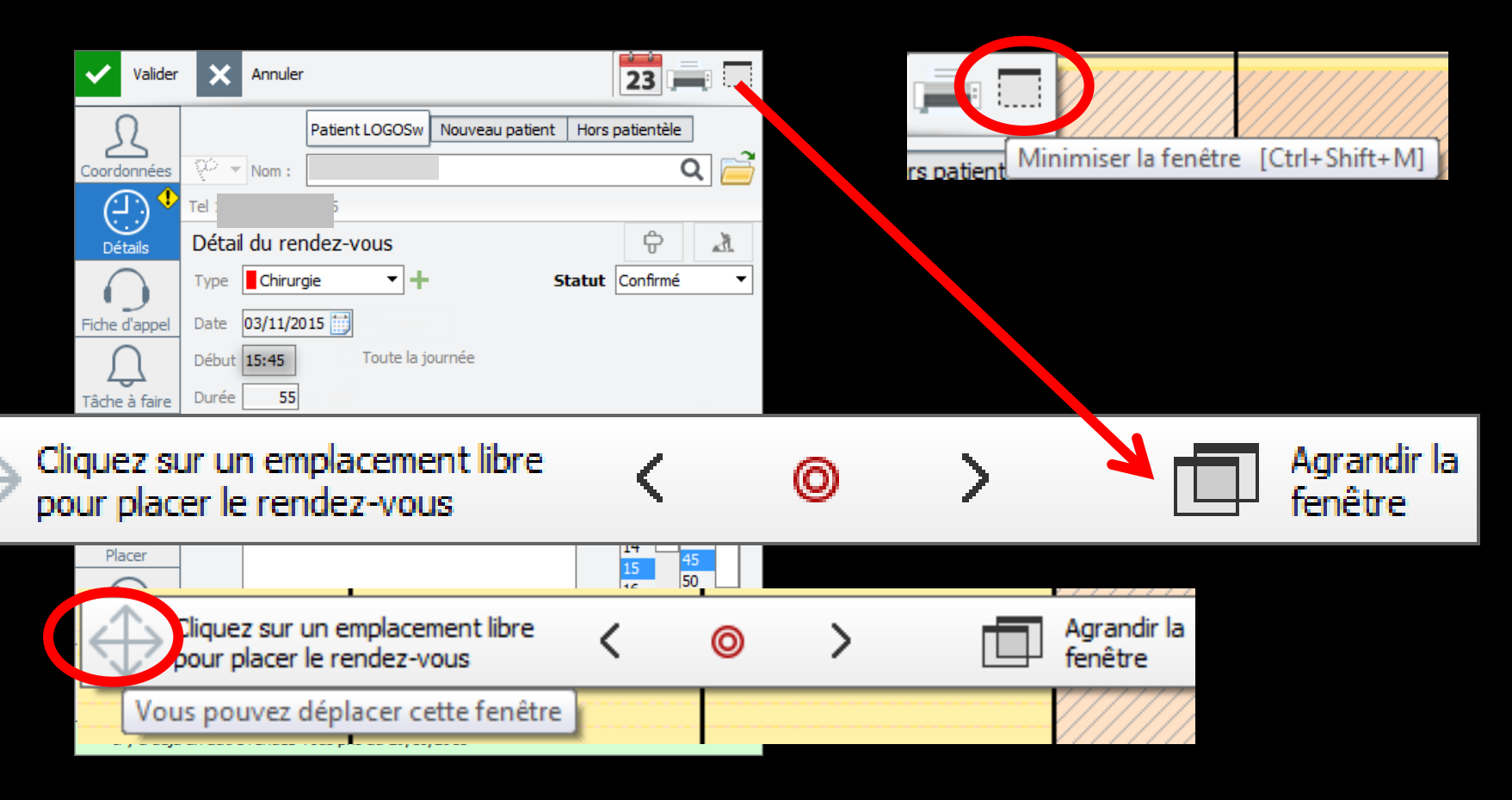

- Quand on ouvre des dossiers en cours de journée
- Un nouveau bouton apparaît pour donner le RDV au dernier dossier ouvert en priorité

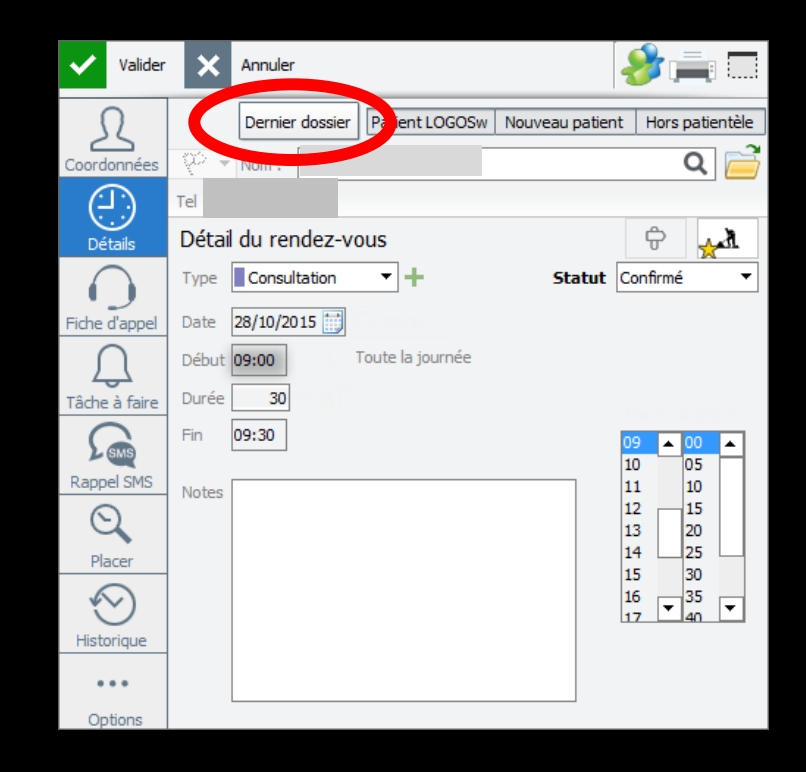

Les RDV peuvent concerner des patients faisant déjà partie du fichier LOGOSw, des nouveaux patients ou encore des tiers pour des raisons professionnelles ou personnelles ⇒Il suffit de cliquer sur un des boutons pour répertorier la personne

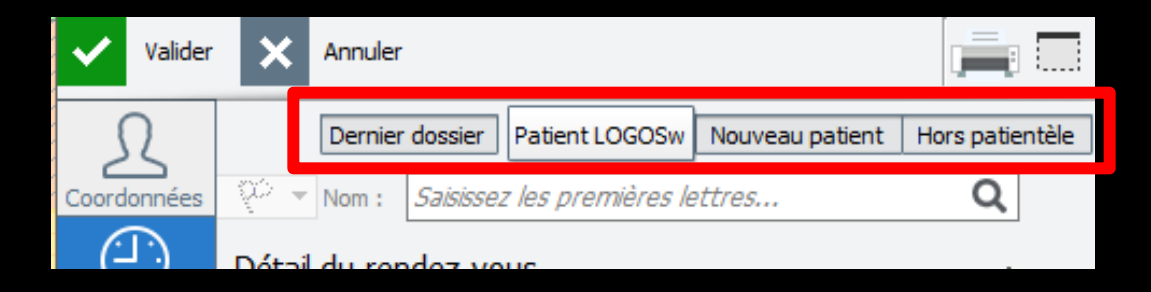

#### Pour un patient LOGOSw, vous aurez accès au dossier du patient

#### Pour un nouveau patient vous pourrez créer son dossier

| Valider                 | Annuler                                                     | i i i i i i i i i i i i i i i i i i i |
|-------------------------|-------------------------------------------------------------|---------------------------------------|
| S                       | Dernier dossier Patient LOGOSw Nouveau patient Ho           | rs patience                           |
| Coordonnées             | 💬 🔻 Nom :                                                   | a 🖻                                   |
| • (- ا-)                | Tel 1:                                                      | Ouvrir dans LOGOSw                    |
| Valider                 | X Annuler                                                   |                                       |
| <u>L</u><br>Coordonnées | Dernier dossier Patient LOGOSw Nouveau patient Hors patient |                                       |
|                         | Détail du rendez-vous                                       | Créer le dossier dans LOGOSw          |

Pour un nouveau patient vous pourrez créer son dossier

Si aucun dossier patient n'est créé, son nom restera inscrit comme contact

| ~                | Valider | ×          | Annuler                                        |                 |                             |
|------------------|---------|------------|------------------------------------------------|-----------------|-----------------------------|
| 5                | 2       |            | Dernier dossier Patient LOGOSw Nouveau patient | Hors patientèle |                             |
| Coord            | onnées  | <i>₩</i> - | Nom :                                          | <u> </u>        |                             |
| - ( <del>:</del> | .)      | Détail     | du rendez-vous                                 | C               | réer le dossier dans LOGOSw |

# Pour un RDV hors patientèle Un RDV privé Un laboratoire Un commercial

⇒Aucun dossier patient ne sera proposé

| ~     | Valider | ×      | Annuler |         |                |                 |             |       |
|-------|---------|--------|---------|---------|----------------|-----------------|-------------|-------|
| 5     | 2       |        | Dernier | dossier | Patient LOGOSw | Nouveau patient | Hors patien | ntèle |
| Coord | onnées  | - Q2 - | Nom :   |         |                |                 | Q           |       |
| 6     | •       |        |         |         |                |                 |             |       |

⇒Pour un RDV hors patientèle

En tapant les deux premières lettres du nom, accès aux contacts enregistrés dans votre carnet d'adresses

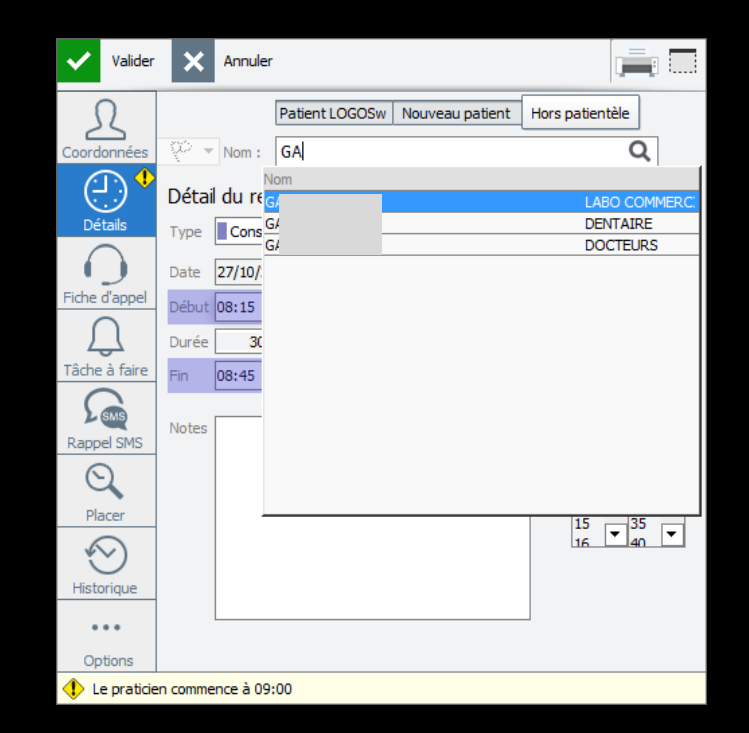

## Ajout d'un nouveau RDV⇒À partir de la liste d'attente

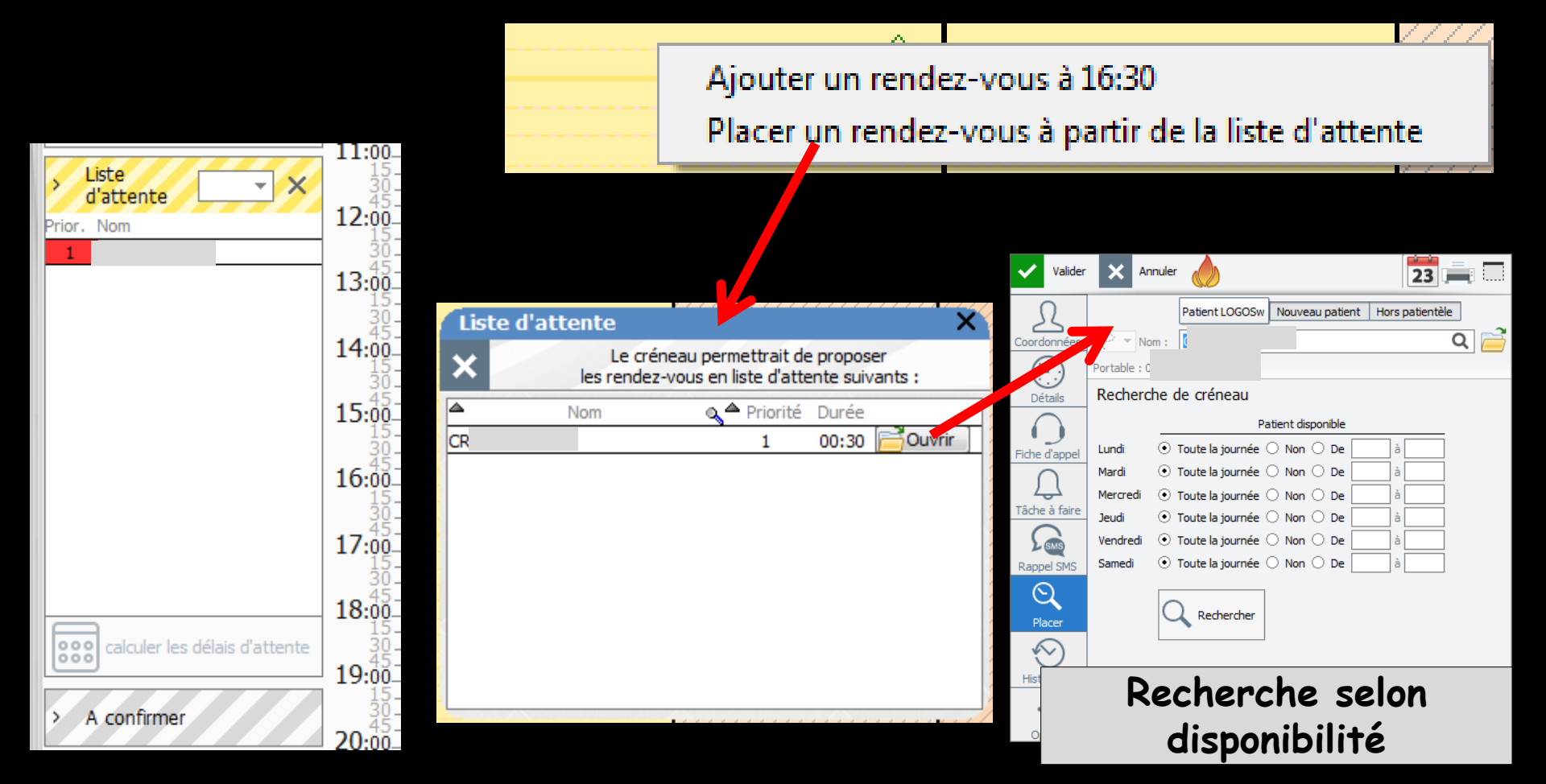

#### Pour un patient en liste d'attente on aura pris soin de noter ses plages horaires disponibles 15:30 - 16:0015:30 TOTO Alfred

OTO Alfred

en attente d'une date plus proche

| ~          | Valider                  | ×          | Annuler      |            |        |       |        |        |      |       |     | 23   | Ā       |        |
|------------|--------------------------|------------|--------------|------------|--------|-------|--------|--------|------|-------|-----|------|---------|--------|
| 5          | 2                        |            | Dernier d    | ossier     | Patien | t LOG | OSw    | No     | uvea | u pat | ent | Hor  | s patie | entèle |
| Coord      | onnées                   | <i>₩</i> - | Nom :        | тото /     | Alfred |       |        |        |      |       |     |      | Q       | -      |
| (-         |                          | Reche      | erche de     | e crén     | eau    |       |        |        |      |       |     |      |         | -      |
| Dé         | tails                    |            |              |            | F      | atien | t disp | ponibl | e    |       |     |      | _       |        |
|            |                          | Lundi      | <u></u> т с  | oute la jo | ournée | 0 N   | lon    | • D    | e 10 | :00   | à 1 | 2:00 |         |        |
| Fiche      | d'appel                  | Mardi      | <u></u> о те | oute la jo | ournée | 0 N   | lon    | • D    | e 10 | :00   | à 1 | 2:00 |         |        |
| ſ          |                          | Mercreo    | di 🔿 To      | oute la jo | ournée | 0 N   | lon    | • D    | e 10 | :00   | à 1 | 2:00 |         |        |
| ے<br>Tâche | à faire                  | Jeudi      | <u></u> то   | oute la jo | ournée | 0 N   | lon    | • D    | 2 14 | :00   | à 1 | 8:00 |         | _      |
|            |                          | Vendree    | di 🔿 To      | oute la jo | ournée | • N   | lon    | 0 D    | e 🗌  |       | à   |      |         |        |
| 2          | SMS                      | Samedi     | <u>О</u> ТС  | oute la jo | ournée | • N   | lon    | 0 D    | e 🗋  |       | à   |      |         |        |
| Rapp       | el SMS                   |            |              |            |        | 1     |        |        |      |       |     |      |         |        |
| $\nabla e$ | $\lambda$                |            | Q            | Reche      | ercher |       |        |        |      |       |     |      |         |        |
| Pla        | icer                     |            |              | -          |        |       |        |        |      |       |     |      |         |        |
| K          | $\overline{\mathcal{O}}$ |            |              |            |        |       |        |        |      |       |     |      |         |        |
| Histo      | rique                    |            |              |            |        |       |        |        |      |       |     |      |         |        |
| •          | • •                      |            |              |            |        |       |        |        |      |       |     |      |         |        |
| Op         | tions                    |            |              |            |        |       |        |        |      |       |     |      |         |        |

# Ajout d'un nouveau RDV ⇒Possibilité de déterminer plusieurs types d'actes pour un même RDV

| Valider       | ×              | Annuler                                   |                                                        |   | Valider       | ×        | Annuler                               |                                                                                     |
|---------------|----------------|-------------------------------------------|--------------------------------------------------------|---|---------------|----------|---------------------------------------|-------------------------------------------------------------------------------------|
| L             |                | Dernier dossier Patient LOGOSw Nouveau pa | itient Hors patientèle                                 |   | Ω             | w. t.    | Dernier dossier Patient LOGOSw Nouve  | eau patient Hors patientèle                                                         |
| Coordonnées   | - <u>v</u> o - | Nom : Saisissez les premières lettres     | Q                                                      | 0 | Coordonnées   | _{\$0} + | Nom : Saisissez les premières lettres | , <b>Q</b>                                                                          |
|               | Détai          | l du rendez-vous                          | *                                                      |   | (-)           | Détai    | du rendez-vous                        | ★                                                                                   |
| Détails       | Туре           | Soins 🔻 - Stat                            | ut Confirmé 🔻                                          |   | Détails       | Туре     | Soins 👻 🎂                             | Statut Confirmé 🔹                                                                   |
| $\mathbf{O}$  | Date           | 28/10/2015                                |                                                        |   | $\mathbf{O}$  | ≯        | P. fixe 🔹 🛨 🤚                         |                                                                                     |
| Fiche d'appel | Début          | 16:30 Toute la journée                    |                                                        | F | iche d'appel  | Date     | 28/10/2015                            |                                                                                     |
| $\bigcirc$    | Durée          | 55                                        | Marina da villa d                                      |   | $\square$     | Début    | 16:30 Toute la journée                |                                                                                     |
| Tâche à faire | Fin            | 17:25                                     | 09 • 00 •                                              | 1 | Tâche à faire | Durée    | 110                                   | 09 00 0                                                                             |
| Rappel SMS    | Notes          |                                           | 10 05<br>11 10<br>12 15                                |   | Rappel SMS    | Fin      | 18:20                                 | 10 05<br>11 10<br>12 15                                                             |
| Placer        |                |                                           | 13 20<br>14 25 15<br>15 30                             |   | Q             | Notes    |                                       | 13 20<br>14 25<br>15 30                                                             |
|               |                |                                           | $16 \qquad 35 \qquad 17 \qquad 40 \qquad \blacksquare$ |   | $\bigotimes$  |          |                                       | $\begin{array}{c c} 16 \\ \hline 17 \end{array} \xrightarrow{35} \\ 40 \end{array}$ |
| Historique    |                |                                           |                                                        | _ | Historique    |          |                                       |                                                                                     |
| • • •         |                |                                           |                                                        |   | •••           |          |                                       |                                                                                     |
| Options       |                |                                           |                                                        |   | Options       |          |                                       |                                                                                     |

Si un RDV futur existe déjà pour le patient, ou si le patient se trouve en liste d'attente

Un point d'exclamation jaune l'indiquera sur l'onglet Détails

➡Il sera indiqué au bas de la fiche

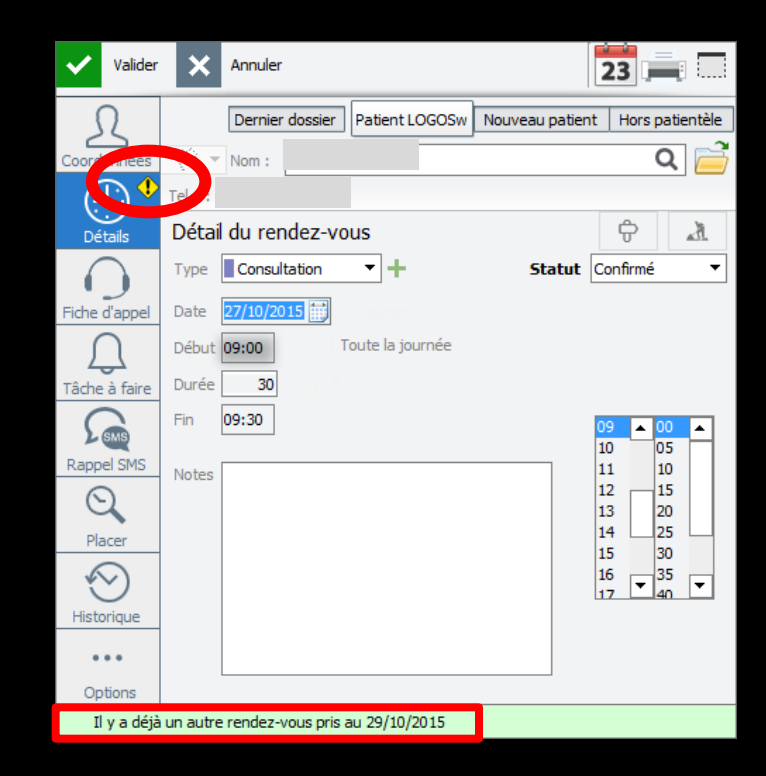

Ajout d'un nouveau RDV
 ⇒En double cliquant sur ce RDV préexistant, vous ouvrez une fenêtre répertoriant le ou les RDV à venir mais aussi les RDV passés

| Valide        | r 🗡      | Annuler              |                  |                 | 23              |              |                            |                                         |           |           |          |   | Valider       | ×         | Annuler    | ٨                 |                 | 23            |
|---------------|----------|----------------------|------------------|-----------------|-----------------|--------------|----------------------------|-----------------------------------------|-----------|-----------|----------|---|---------------|-----------|------------|-------------------|-----------------|---------------|
| R             |          | Dernier dossier      | Patient LOGOSw   | Nouveau patient | Hors patientèle |              |                            |                                         |           |           |          |   | Ω             |           | Pa         | atient LOGOSw Nou | veau patient Ho | rs patientèle |
| Coordonnée    | ų.       | Nom :                | э                |                 | Q 📄             |              |                            |                                         |           |           |          |   | Coordonnées   | φ¢ -      | Nom :      |                   |                 | Q 📄           |
|               | Tel 1    | j                    |                  |                 |                 |              |                            |                                         |           |           |          |   |               | Tel 1 : ( | )4         |                   |                 |               |
| Détails       | Dét      | ail du rendez-vo     | ous              |                 | ÷ 7             | $\wedge$     | //                         | /////////////////////////////////////// | /////     | ///////   | //////   |   | Détails       | Détai     | l du rend  | ez-vous           |                 | ÷ A           |
| $\mathbf{O}$  | Туре     | Consultation         | <b>•</b> +       | Statut Co       | onfirmé 🔻       | Autres rende | z-vous                     |                                         |           |           | ×        |   | $\overline{}$ | Туре      | Chirurgie  | -+                | Statu           | t Confirmé 🔻  |
| Fiche d'appe  | Date     | 27/10/2015           |                  |                 |                 | Date         | 9                          | Statut                                  | Q Début I | Durée     | -        |   | Fiche d'appel | Date      | 29/10/2015 | ; ;               |                 |               |
| Ŋ             | Débi     | ut 09:00             | Foute la journée |                 |                 | 🖃 Prochain   | s rendez-                  | vous                                    |           |           |          |   | $\cap$        | Début     | 09:00      | Toute la journée  | e               |               |
| Tâche à faire | Duré     | ie 30                |                  |                 |                 | jeu 29/10/   | 2015 Confir                | mé                                      | 09:00     | 55 mn ᄅ C | Duvrir   |   | Tâche à faire | Durée     | 55         |                   |                 |               |
| SMS           | Fin      | 09:30                |                  | 0               | 9 • 00 •        | ∃ Rendez-    | vous pass                  | és                                      |           |           |          |   |               | Fin       | 09:55      |                   |                 | 00 00 00      |
| Rappel SMS    | Note     | s                    |                  | 1               | 1 10            | jeu 15/10/   | 2015 Confir                | mé                                      | 09:00     | 55 mn 🧮 🖸 | Duvrir   |   | SMS           |           |            |                   |                 | 10 05         |
| Q             |          |                      |                  | 1               | 2 15            | jeu 08/10/   | 2015 Suppri<br>2015 Confin | mé<br>mé                                | 09:00     | 55 mn 😑 C | Duvrir   |   | Rappel SMS    | Notes     |            |                   |                 | 11 10         |
| Placer        |          |                      |                  | 1               | 4 425 -         | jeu 01/10/   | 2015 Confin                | mé                                      | 09:00     | 55 mn 肙 C | Duvrir   |   | $\Theta$      |           |            |                   |                 | 13 20         |
| $\square$     | 1        |                      |                  | L L             | 30              | mar 15/09/   | 2015 Excuse                | é                                       | 09:00     | 55 mn 🔁 🖸 | Duvrir   |   | Placer        |           |            |                   |                 | 14 25         |
| $\odot$       |          |                      |                  | LI LI           | 7 • 40 •        | mer 09/09/   | 2015 Confin                | mé                                      | 09:00     | 55 mn 🧮 🖸 | Duvrir   |   | $\square$     |           |            |                   |                 | 16 35         |
| Historique    | -        |                      |                  |                 |                 | jeu 03/09/   | 2015 Confin                | mé                                      | 09:00     | 55 mn 🧮 C | Duvrir   |   | $\odot$       |           |            |                   |                 | 17 40         |
|               |          |                      |                  |                 |                 | mar 01/09/   | 2015 Repor                 | té                                      | 09:00     | 55 mn 🧮 C | Duvrir   |   | Historique    |           |            |                   |                 |               |
| Options       |          | L                    |                  |                 |                 | mar 28/07/   | 2015 Confin                | mé                                      | 10:00     | 55 mn 🧮 C | Duvrir   | - |               |           |            |                   |                 |               |
| opuons        |          |                      |                  |                 |                 | Lun 20/07/   | 004 F ID                   |                                         | 00.00     | rr 1 🛋 o  | h n neie |   |               |           |            |                   |                 |               |
| Il y a dé     | ja un au | tre rendez-vous pris | au 29/10/2015    |                 |                 |              |                            |                                         |           |           |          |   | Options       |           |            |                   |                 |               |

Pour chacun d'eux vous pouvez accéder à la fiche individuelle du RDV